# Basic Manual

14:06

9/18 MON

4:06

amera | Nenu |Addres

au + 1001

AGHI

1

E

¥"=" 0,0

DANTECH

Film

## A1406PT

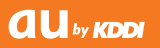

94

Contents / **Getting Ready** Making and **Answering Calls Character Entry** Address Book Pair Function / **One Touch Keys** Mail Camera

EZweb

**Other Features** 

**If Trouble Occurs** 

#### Index

### Introduction

Thank you for purchasing the A1406PT. Before using your new cell phone, carefully read this Basic Manual to ensure correct usage. After you have finished reading this manual, keep it in a safe, handy place for future reference.

## • A1406PT Manuals

The A1406PT comes with a Basic Manual and an Instruction Manual.

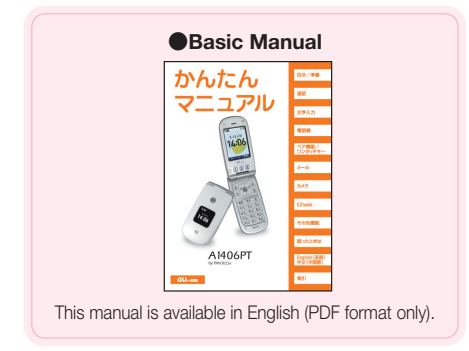

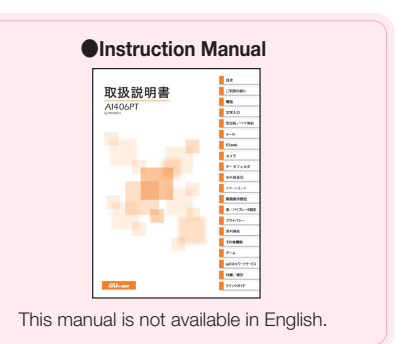

The above manuals are available for download at the au website.

Manuals available online by keyword search

( www.au.kddi.com/manual/index.html )

au online manuals are also available via EZweb.

How to access: 🖸 → [Top Menu] → [料金 · 申込 · インフォ]

If you think something is wrong with your phone, check for your symptoms on the Pantech & Curitel website.

From the A1406PT : 

 (Approx. 1 sec or longer) (PANTECH STYLE)
 From a PC : http://jp.pantech.com/index.html

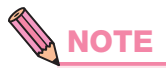

•The typeface and style of character fonts used in screens shown in this manual may differ from those used in actual screens, and some characters may be omitted.

**Cell Phone Etiquette** 

## Good Manners when using your Cell Phone

Cell phones emit weak radio waves when power is on even if you are not talking to anyone.

Enjoy using your cell phone but remember to be considerate of others around you.

#### Cell phones cannot be used in some places

- Do not use your cell phone while driving. It is both dangerous and against the law.
- It is against the law to use cell phones on airplanes, so turn your phone off before boarding.

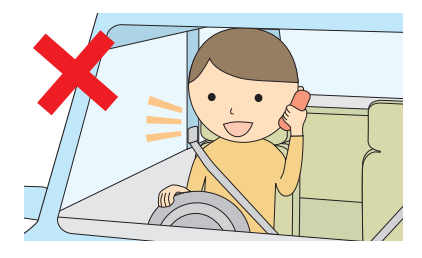

#### Be considerate of where you use your cell phone and how loudly you talk

- Refrain from making calls from cinemas, theaters, museums, libraries and the like. Also, either turn your phone off or activate the manner mode in order not to disturb others around you with ring tones of incoming calls and E-Mail.
- •Do not obstruct the passage of others by using your cell phone.

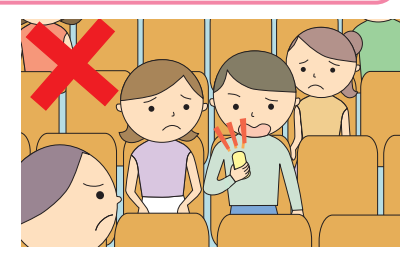

- On trains, in hotel lobbies and other crowded places, move to an area where you will not inconvenience others.
- Be mindful not to talk excessively loud on your cell phone.
- Ask people for their permission before taking their picture with the cell phone camera.

#### Radio waves from cell phones may interfere with medical equipment

- Someone close to you on a packed train or other busy place may be using a pacemaker, therefore turn your phone off.
- •Abide by the rules of hospitals and other medical institutions where it is forbidden to use or carry cell phones.

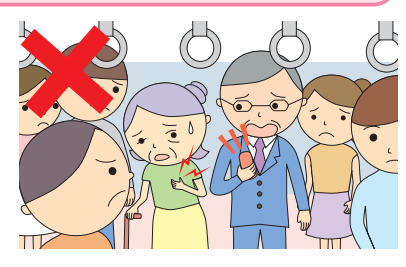

# Smart Mode

### How to Use the Smart Mode

The A1406PT is set to the smart mode when you purchase it. The smart mode makes your phone easier to use by displaying only often used telephone, E-Mail and camera functions in menus and displaying larger text.

This manual explains operations in the smart mode.

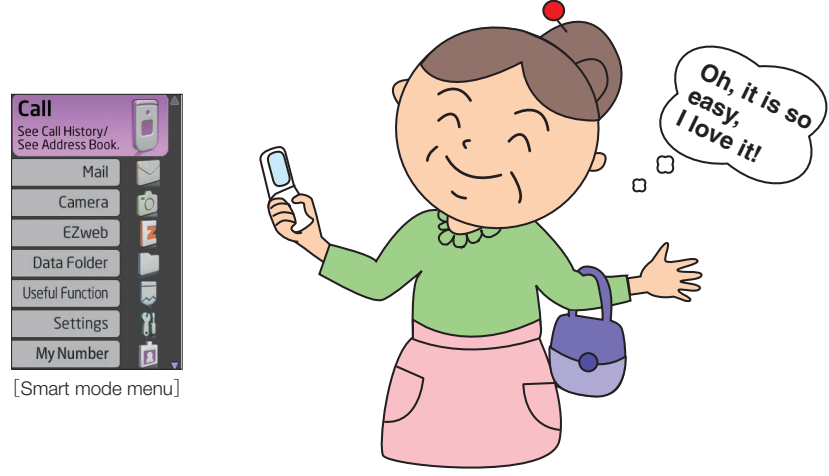

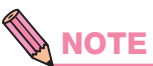

How to Turn the Smart Mode Off

When the smart mode is off, the phone is in the "normal mode". To turn the smart mode off, see "Before setting the display language : Set the phone to the normal mode" (p. 22) .

# One Touch Keys

## • How to Use the One Touch Keys

The A1406PT has three one touch keys: 1, 2 and 3. Pressing them automatically dials the telephone numbers registered to those keys.

#### How to Make Calls

Registered telephone numbers can be automatically dialed by pressing and holding (approx. 1 sec or longer) the one touch keys.

Follow the procedure below to confirm the telephone number registered in the one touch key and dial the telephone number.

- ① Press a one touch key.
- 2 Confirm the telephone number.
- ③ Press 
  (Call).

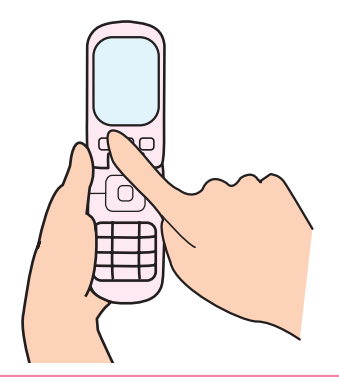

#### How to Register Telephone Numbers in One Touch Keys

See "Registering Pair Numbers in One Touch Keys" (p. 44).

# **Cell Phone Basics**

## You can do this with your A1406PT

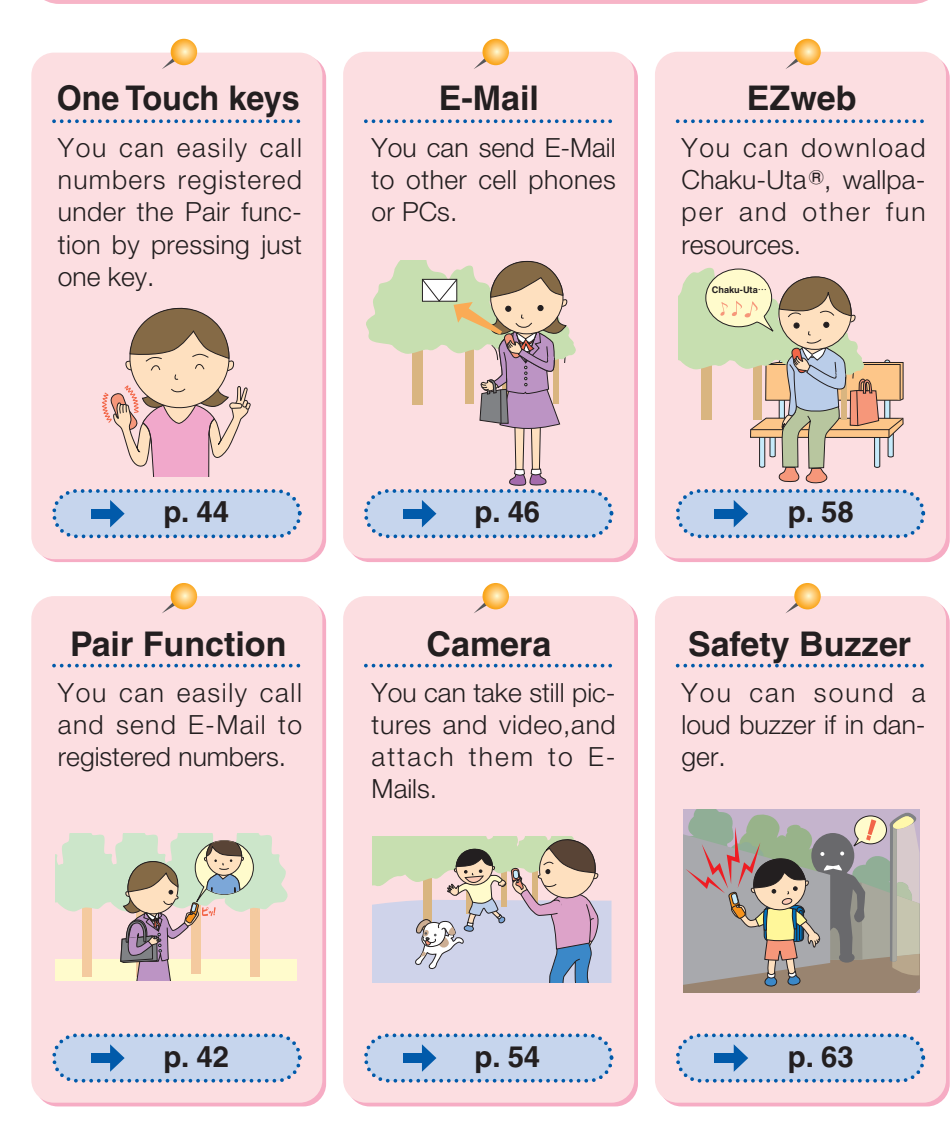

## • Manner Mode and Answering Memo

#### Manner Mode

The manner mode silences ring tones of incoming calls and other sounds so as not to disturb others around you.

With the standby screen on the display, press and hold (approx. 1 sec or longer).

To turn the manner mode off, press and hold 騷 (approx. 1 sec or longer) again.

#### **Answering Memo**

If you cannot answer your phone, the phone will play a prepared message to advise the caller and then record the caller's message.

With the standby screen on the display, press and hold (approx. 1 sec or longer).

To turn the answering memo off, press and hold 🧕 (approx. 1 sec or longer) again.

## Check Power, Signal Strength and Battery Level!

| Normally, leave the cell phone turned on                                                              | → p. 16            |
|----------------------------------------------------------------------------------------------------|--------------------|
| The power must be on in order to make and receive calls.<br>Press and hold (approx. 1 sec or longer). | Power is ont       |
| You cannot talk on the phone if it cannot get a signal                                                | l → p. 16          |
| Signals can be weak in some places even you are within the service area.                              | <b>Min</b> 15:00   |
| Signal strength is indicated on the display as [ $~\ref{M}$ ] .                                       | 8/20 SUN           |
| Watch you battery level                                                                               | → p. 16            |
| The cell phone may not work properly if the battery is low.                                           | <b>Yilli</b> 15:00 |
| Battery level is indicated on the display as $\left[\begin{array}{c}\blacksquare\end{array} ight]$ .  | 8/20 SUN           |

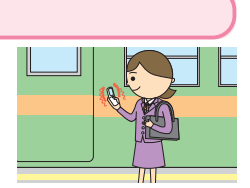

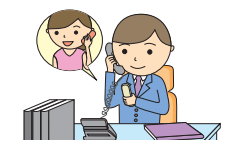

## Do not use your cell phone while driving

Holding a cell phone, talking on a cell phone or looking at the cell phone display to send E-Mail or perform some other operation while driving is against the law in Japan.

(Amended Traffic Control Law, effective November 1, 2004)

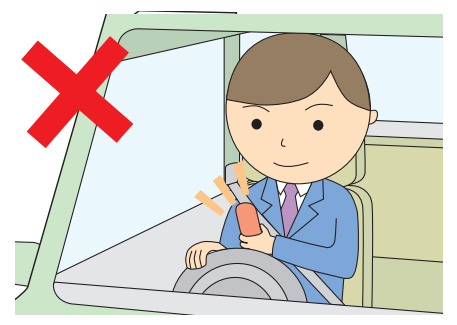

Looking at E-Mail on the cell phone display

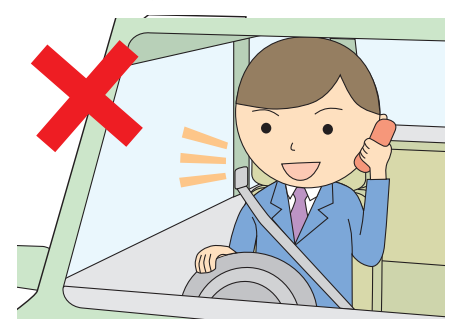

Holding the cell phone in your hand and talking

#### Turn your cell phone off or set it to the drive mode while driving

#### Drive Mode

In the drive mode, the ring tone does not sound if a call or E-Mail comes in. Calls are answered with a prepared message in Japanese, equivalent to "I am driving now and cannot answer the phone," that instructs the caller to leave a voice memo.

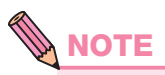

• The drive mode cannot be turned on in the smart mode. To use the drive mode, first set the normal mode and then turn on the drive mode.

## Spam and One-Ring Calls!

#### If you receive spam

The E-Mail filters accept E-Mail only from user-set sources and rejects messages that contain "unsolicited advertisement <sup>\*</sup>," which often is spam.

- · Unsolicited mail filter
- Address filters
   "指定否定設定" To stop receiving messages from unknown sources
   "指定受信設定" To receive only messages from user-set sources
   "なりすまし規制" To stop receiving messages from pretenders

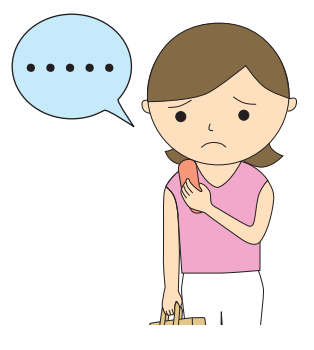

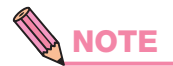

- •Mail filters are set in the normal mode.
- Changing your E-Mail address can prevent spam. To change your E-Mail address, see "Changing Your E-Mail Address" (p. 26).

#### If you receive a call from an unknown number

Be careful because it may be an attempt to get you to call a service with high rates. Incoming calls that last 3 sec or less (One-Ring call) are indicated with a [ ] in the Incoming history.

| Til 🛙 | D    | à    | (\$) | 15:00  |
|-------|------|------|------|--------|
| Inc   | omin | g Hi | stor | y      |
| 01    | 8/1  | 6 (  | ₩e)  | 18:22  |
|       | 10   | 90)  | (XX) | XXXX   |
| 02    | 8/1  | 6 (  | ₩e)  | 18:21  |
|       | Ala  | an   | F    | ord    |
| 03    | 8/1  | 6 (  | We)  | 18:20  |
|       | 090  | XX>  | (XX) | XXX    |
| Bi    | ack  | Se   | lect | Delete |

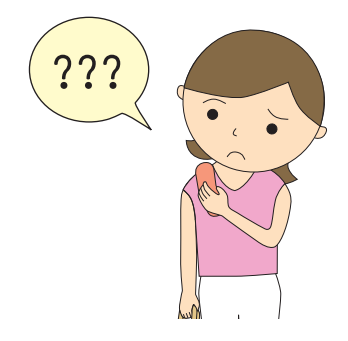

## • Disaster Message Board Service

In a disaster, you can leave a message explaining your status and location on this message board. The information you post can be checked from anywhere in Japan via EZweb or the internet.

#### **Posting Disaster Messages**

In a disaster, you can call from your au phone and post a message explaining your status and location on a [炎害用伝信板] (Disaster Message Board). After posting your message, it is sent via E-Mail to family members and friends that you register in advance.

#### **Checking Disaster Messages**

You can check disaster messages of other persons by entering their telephone numbers from EZweb or the internet.

\* : To check disaster messages from a cell phone of another carrier (excluding TU-KA), PHS or PC, access the below URL. http://dengon.ezweb.ne.jp/

#### Accessing the Disaster Message Board

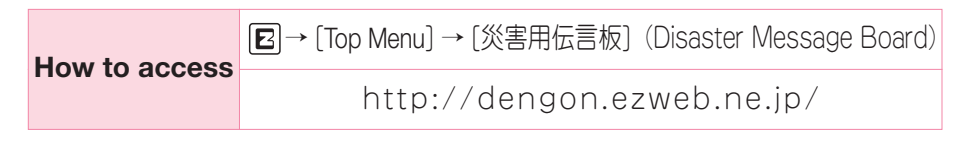

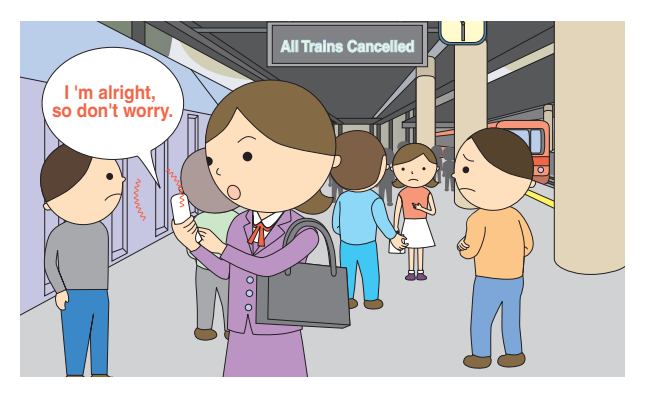

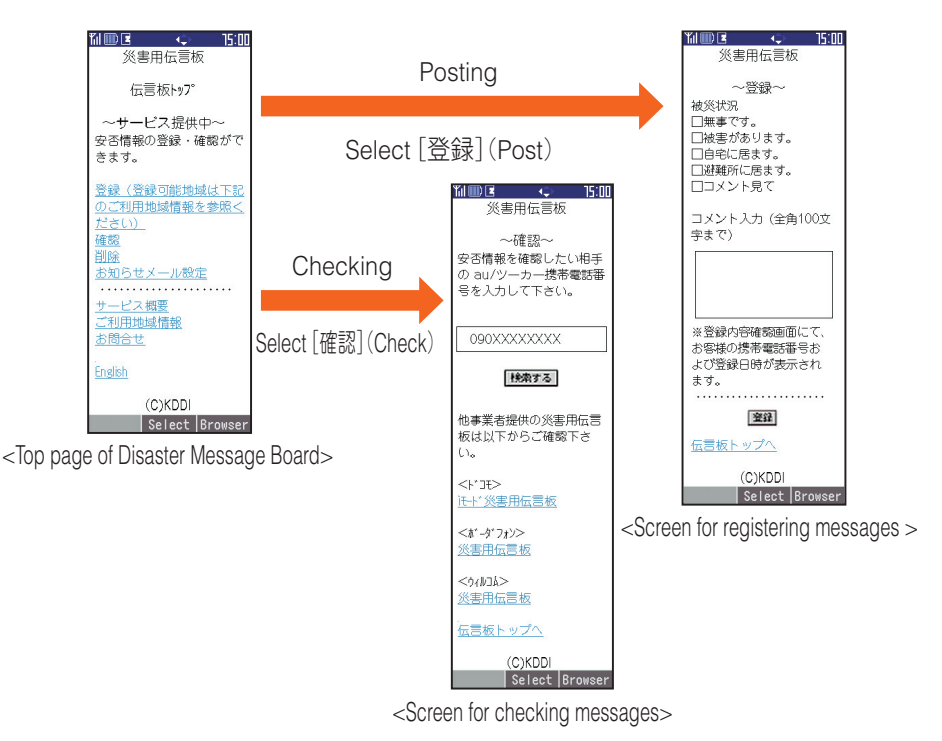

- Posted messages are kept for a maximum of 72 hours.
- •Up to 10 messages can be posted per telephone number. New messages after the tenth overwrite existing messages in the order of the oldest message first.
- ●A demo can be viewed at any time by selecting [Top Menu] → [料金・申込・インフォ] (Rates/Applications/Information)→ [災害用伝信板 (デモ版)] (Disaster Message Demo).
- Select [English] to view the disaster message board in English.

## Contents

 $\bullet$   $\bullet$   $\bullet$ 

. . . . . . . .

• •

. . . . . .

| Introduction                                                                                                    |
|----------------------------------------------------------------------------------------------------|
| Cell Phone Etiquette                                                                                                    |
| Good Manners when using your Cell Phone 1                                                                                                    |
| •Smart Mode 2                                                                                                    |
| How to Use the Smart Mode 2                                                                                                    |
| •One Touch Keys ······ 3                                                                                                    |
| How to Use the One Touch keys 3                                                                                                    |
| •Cell Phone Basics 4                                                                                                    |
| You can do this with your A1406PT 4<br>Manner Mode and Answering Memo 5<br>Check Power, Signal Strength and Battery Level 5<br>Do not use your cell phone while driving 6<br>Spam and One-Ring Calls 7<br>Disaster Message Board Service 8                                                                                |
| Contents 10                                                                                                    |
| •Getting Ready 12                                                                                                    |
| Checking Package Contents12Names of Parts13Charging Your Cell Phone14Turning the Power On/Off16Key Assignments17Reading the Display18Basic Operation19Security Code and Passwords21Switching the Display Language to English22Activating E-Mail and EZweb24Checking Your Telephone Number25Changing Your E-Mail Address26 |
| •Making and Answering Calls ····· 28                                                                                                    |
| Making Calls 28<br>Answering Calls 29<br>Returning Calls<br>(Incoming history/Outgoing history) 30                                                                                                    |
| •Character Entry                                                                                                    |
| How to Switch Character Entry Mode                                                                                                    |

| Character-Key Assignment 3<br>How to Enter Characters 5<br>Entering Characters 3                                                                                                    | 12<br>13<br>14            |
|----------------------------------------------------------------------------------------------------|---------------------------|
| •Address Book ······ 3                                                                                                    | 6                         |
| Saving Address Book Entries                                                                                                    | 36<br>10                  |
| Pair Function/One Touch Keys                                                                                                    | 2                         |
| Registering Pair Numbers       4         Calling Pair Numbers       4         Sending E-Mail to Pair Numbers       4         Registering Pair Numbers in One Touch Keys       4         Calling from One Touch Keys       4         Checking and Calling Pair Numbers       4         from One Touch Keys       4 | 2<br> 3<br> 3<br> 4<br> 5 |
| •Mail 4                                                                                                    | 6                         |
| E-Mail 4<br>Composing and Sending E-Mail 4<br>Viewing E-Mail in the Inbox 4<br>C-Mail 5<br>Composing and Sending C-Mail 55                                                                                                    | 6<br> 7<br> 9<br>51       |
| Camera ····· 5                                                                                                    | <b>j4</b>                 |
| What You Can Do with This Camera5How to Take Pictures and Movies5Taking Still Pictures5Attaching Photos or Movies to E-Mail5                                                                                                    | i4<br>i5<br>i6<br>i7      |
| •EZweb ······ 5                                                                                                    | 6                         |
| Accessing the EZweb Top Menu                                                                                                    | ;9<br>;0<br>;1            |
| •Other Features ······ 6                                                                                                    | 63                        |
| Sounding the Safety Buzzer6<br>Bemote Auto Lock6                                                                                                    | i3<br>i4                  |
| Infrared Communications                                                                                                    | 5                         |
| Infrared Communications 6<br>If Trouble Occurs 6                                                                                                    | 6                         |

## **Getting Ready**

## Checking Package Contents

A1406PT au 123**()** カメラ 電話帳 着歷 通話 戻る 切電源 NP マナー 2.<sup>か</sup> 1 .@ 3 def 5 JKL 6 (# 4 GHI **8**,∜ 7<sub>PQRS</sub> 9wxyz ₭₨₼ 0.\* #記 DANTECH

A1406PT cell phone

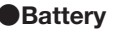

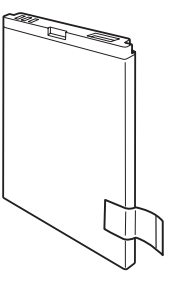

Basic Manual (Japanese)

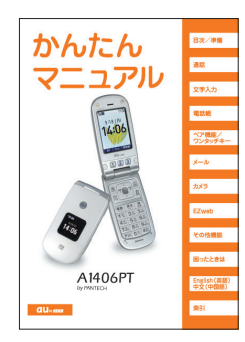

WarrantySafety Precautions

Desktop holder

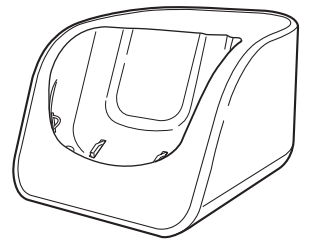

Instruction Manual (Japanese)

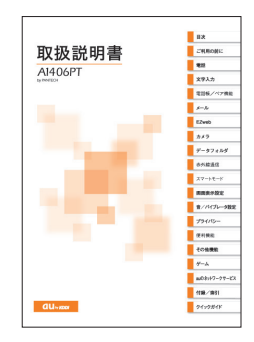

• The cell phone package does not include an AC adapter. Purchase a separately sold AC Adapter 01.

## Names of Parts

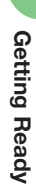

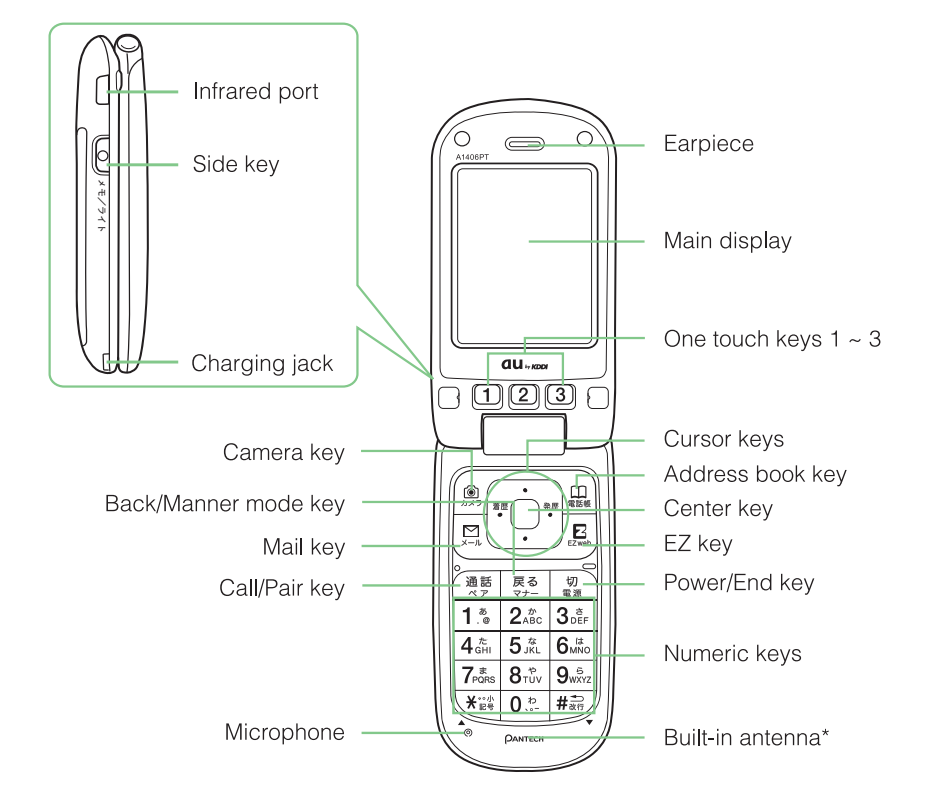

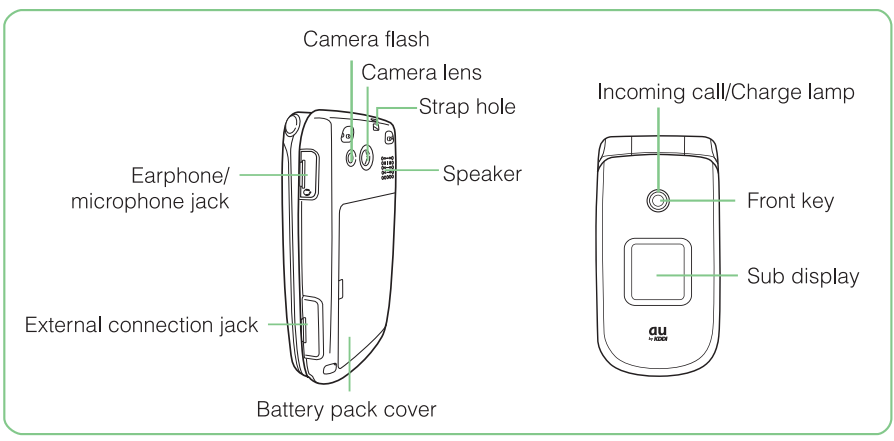

\* Do not cover the antenna area with your hands while calling or using EZweb.

## **Charging Your Cell Phone**

The battery is not fully charged when you purchase the cell phone. Therefore, charge it before using it for the first time and whenever the battery gets low.

Charging in the Desktop Holder

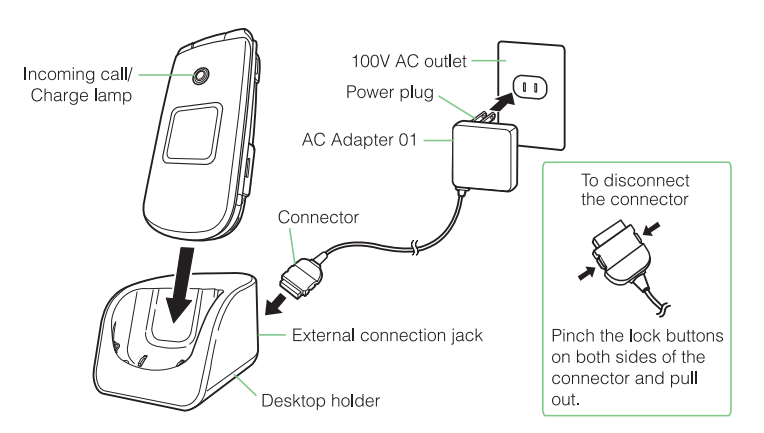

- 1 Connect the AC Adapter 01 to the desktop holder. Check the configuration of the connector from the adapter before inserting it into the desktop holder.
- 2 Plug the plug from the AC Adapter 01 into a 100V AC outlet.
- 3 Set the A1406PT in closed posture with the battery mounted into the desktop holder.

Check that the incoming call/charge lamp on the A1406PT lights up. It goes out when charging ends.

## 4 Once charged, remove the A1406PT from the desktop holder and unplug the AC Adapter 01 from the outlet.

- \* Caution
  - · The AC Adapter 01 (sold separately) is required to charge the A1406PT.
  - The adapter in the illustrations may differ from some actual adapters.
  - Keep the connector of the AC Adapter 01 (sold separately) in a horizontal posture when inserting into and removing from the jack on the desktop holder.

#### Charging Directly via the AC Adapter 01

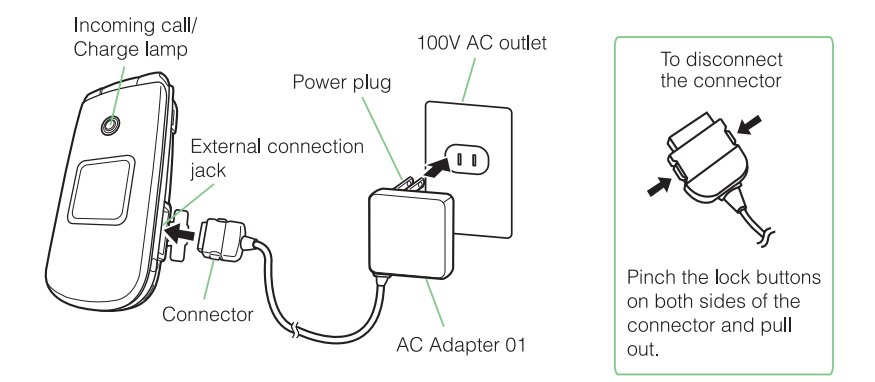

## 1) Insert the connector of the AC Adapter 01 into the external connection jack of the A1406PT.

Check the configuration of the connector from the adapter before inserting it into the cell phone.

## 2 Insert the plug from the AC Adapter 01 into a 100V AC outlet.

Check that the incoming call/charge lamp on the A1406PT lights up. It goes out when charging ends.

3 Once charged, unplug the AC Adapter 01 from the outlet and disconnect the connector of the AC Adapter 01 from the A1406PT.

## **Turning the Power On/Off**

#### **Turning the Power On**

Press and hold (approx. 1 sec or longer).

#### Signal strength

NOTE

| <b>Y</b> il | <b>T</b> i | Ŧ    | Y         | 圈外           |
|-------------|------------|------|-----------|--------------|
| Strong      | Medium     | Weak | Very weak | Out of range |

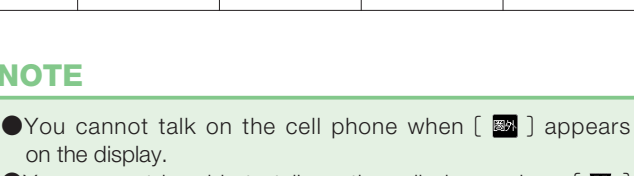

on the display. •You may not be able to talk on the cell phone when  $[ \Psi ]$ appears on the display.

#### $\square$ 戻る 通話 23 1.8 2,\* 3.ĒF 4 th 5 JÅL 6 MINO 7 \* TIM 15:00

(ھ جلاھ 治療

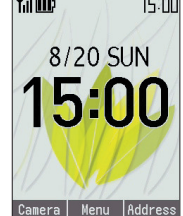

#### Battery level

| ₩    | D   | D                 |       | K.       |
|------|-----|-------------------|-------|----------|
| Full | Low | Charging required | Empty | Charging |

#### **Turning the Power Off**

Press and hold (approx. 2 sec or longer).

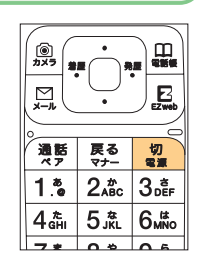

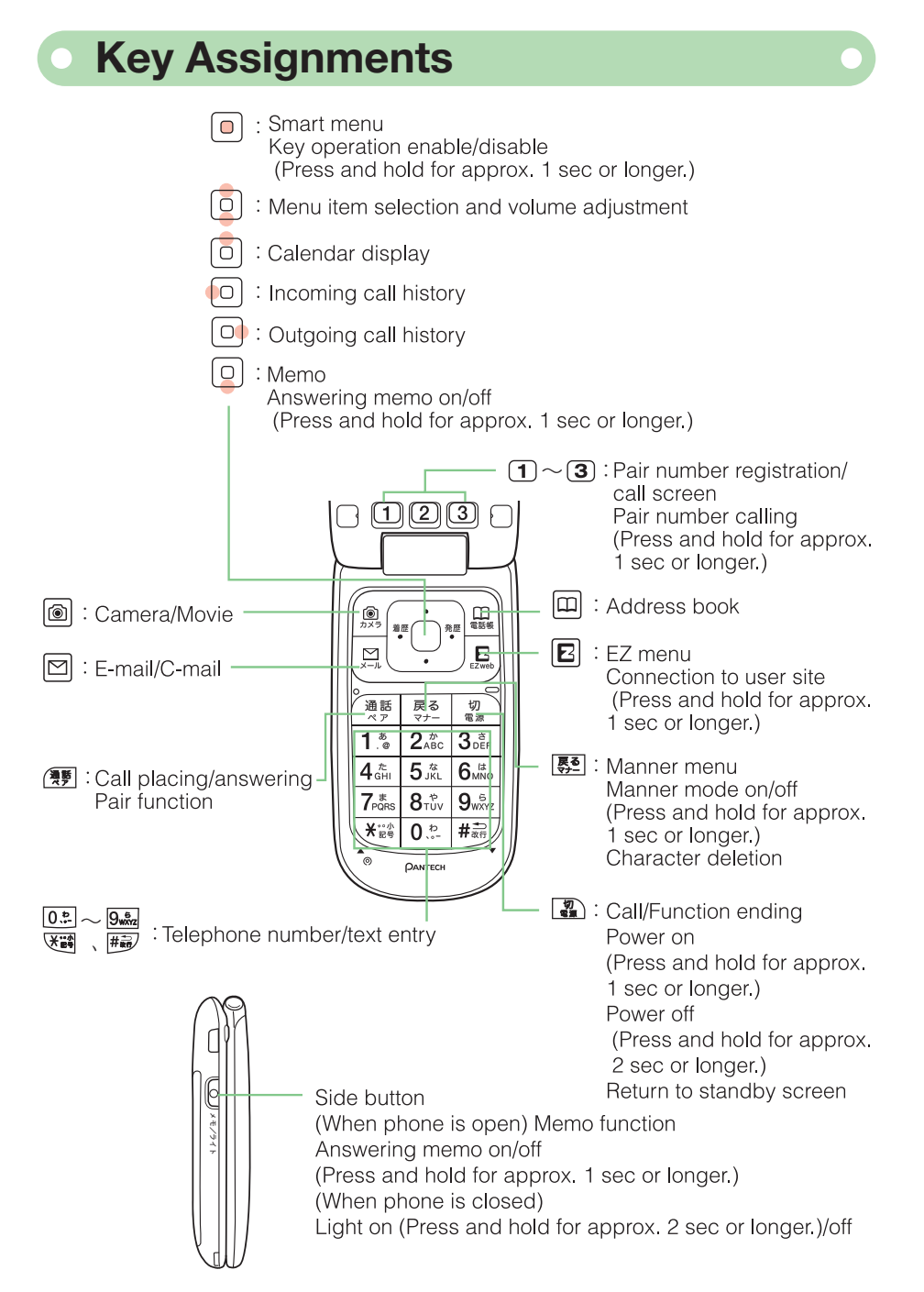

## **Reading the Display**

#### Icons Appearing on the Main Display

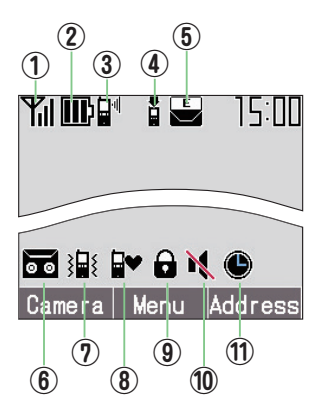

|     | Icon       | Meaning                                                  |
|-----|------------|----------------------------------------------------------|
| 1   | <b>T</b> u | Signal strength                                          |
| 2   |            | Remaining battery power (Reference only)                 |
| 3   | 🗗 / C / 🛛  | Call coming in/Placing call or talking/EZweb starting up |
| (4) | <b>9</b>   | Unanswered call                                          |
| 5   | E          | Unread E-Mail                                            |
| 6   | 0          | Answering memo on                                        |
| 7   | 3          | Vibrator on                                              |
| 8   | ₽          | Manner mode on                                           |
| 9   | Ô          | Key operation is disabled                                |
| 10  | ×          | Incoming ring tone off                                   |
| (1) | ۲          | Alarm on                                                 |

#### Icons Appearing on the Sub Display

The sub display displays incoming call information, date, time and icons. Pressing the front key switches the displayed information.

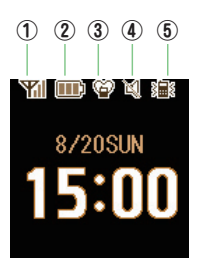

|     | Icon       | Meaning                                  |
|-----|------------|------------------------------------------|
| 1   | <b>Yil</b> | Signal strength                          |
| 2   | m          | Remaining battery power (Reference only) |
| 3   | Ŷ          | Manner mode on                           |
| (4) | Å          | Incoming ring tone off                   |
| 5   | 38         | Vibrator on                              |

## Basic Operation

#### How to Use the Cursor and Center Keys

Cursor keys are used to select items on menus and to move the cursor through text input screens.

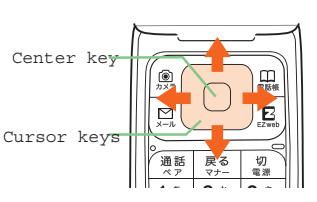

| Cursor keys | Menu items selection<br>Scrolling through E-Mails, etc. |
|-------------|---------------------------------------------------------|
| Center key  | Selecting, entering and executing items                 |

#### How to Use Soft Keys

The functions appearing along the bottom of screens are called "soft keys". They are operated by pressing the cell phone keys corresponding to the displayed positions of the soft keys.

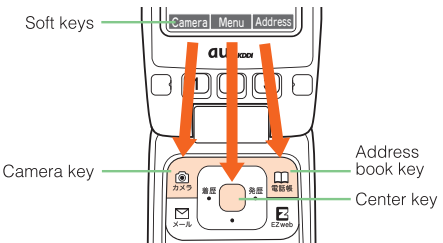

For example, press 💷 to display the address book.

#### To Return to the Standby or Previous Screen

If you operate the phone in the wrong way and want to return to the previous screen or if you want to stop the current operation and return to the standby screen, press  $\mathbb{R}^{2}$  or  $\mathbb{Q}$ .

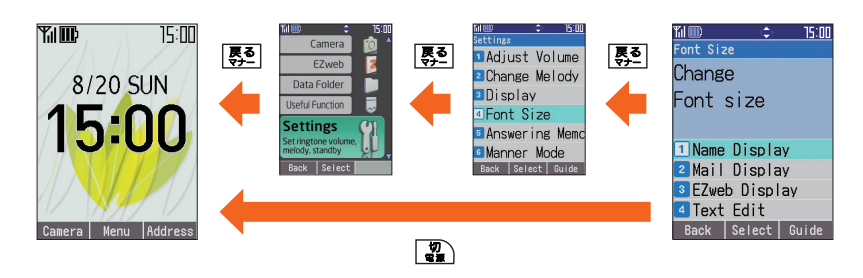

#### Smart Mode Menu

Pressing (Menu) with the standby screen on the display opens the smart mode menu. The following functions can be accessed from the smart mode menu.

| <b>Call</b><br>See Call History/<br>See Address Book. | i  |
|-------------------------------------------------------|----|
| Mail                                                  |    |
| Camera                                                | Ó  |
| EZweb                                                 | 2  |
| Data Folder                                           |    |
| Useful Function                                       |    |
| Settings                                              | 81 |
| My Number                                             | İ, |

#### How to Use the Smart Mode Menu

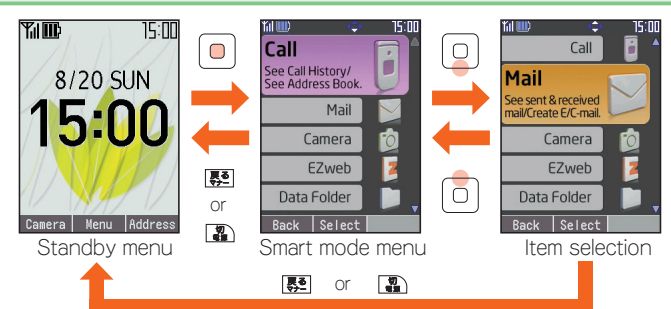

### **Security Code and Passwords**

You can use the security code and passwords described below to restrict use of vour A1406PT.

Take care not to forget the security code and passwords, because they are required for performing various operations and using subscription services.

#### Security Code

| F7 password     |                                                                           |  |
|-----------------|---------------------------------------------------------------------------|--|
| Initial setting | 4-digit number you entered on your service application                    |  |
|                 | ③ To change settings under Other Settings in E-Mail Setup                 |  |
| Example use     | guidance of the au Customer Service Center, au website or EZweb           |  |
| <b>F</b>        | ② To make inquiries, apply for or make changes using the automated        |  |
|                 | ① To remotely access answering or forwarding service from ordinary phones |  |

| Example use     | Subscribing to or canceling EZweb paid services                         |
|-----------------|-------------------------------------------------------------------------|
| Initial setting | 4-digit number you set when subscribing to paid services the first time |

#### Premium EZ password

| Example use     | ① Subscribing to or canceling EZweb paid services using「まとめてau支払い」(Combined au Payment Service)<br>② Purchasing products on the EZweb site using「まとめてau支払い」(Combined au Payment Service) |
|-----------------|----------------------------------------------------------------------------------------------------|
| Initial setting | 4 to 8-digit number you set the first time you use「まとめてau支払い」(Combined au Payment Service)                                                                                               |

#### Lock No.

| Example use     | ① Silencing the safety buzzer |
|-----------------|-------------------------------|
| Initial setting | 1234                          |

#### NOTE

Passwords for new subscribers and new EZweb options as of September 2006 are the 4-digit number set by the user on his/her application.

## Switching the Display Language to English

The display language can be switched so that menus and other indications appear in English.

Before setting the display language : Set the phone to the normal mode

The display language is selected from the normal mode. Therefore, the first thing to do is to turn the smart mode off and set the normal mode as follows.

- With the standby screen on the display, press 
   (メニュー).
- 2 Select [設定] (Settings) with 💿 and press 回 (選択).
- 3 Select [スマートモード解除] (Release smart mode) with the <a>o</a> and press <a>o</a> (選択).
- 4 Select [解除する] (Release) with 🧯 and press 亘 (選択).

A confirmation message appears on the display followed by the normal mode menu.

🏼 🖿 ¢\_#73 T3:IT () 1) When the normal mode 7 20 \*# 赤外線受信 設定 ゲーム E standby screen is displayed, 12 press () (メニュー). 通話 戻る 切 カレンダー 便利機能 1.\* 2 3 DEF 6  $\langle \rangle$ 잘; 電話帳 フォト 4 thi 5 🛣 6 MNO \$ 물법령 15:00 2 Select [設定] (Settings) ) カメラ 着屋 0 7° 077-11 with 👰 and press 🔲 1通話料金 辛/バイフ (選択). 画面表示 戻る 通話ペア 切雪潭 フ ライハ シー 1-5"補助 1.\* 2 ABC 3 DEF '仆''機能 4∰ 5 JKL 6 MNo

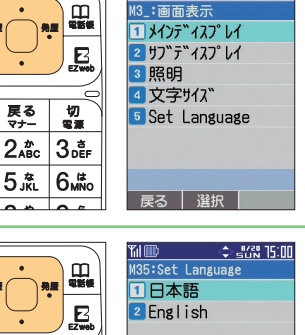

\$ \_\*८% 15:00

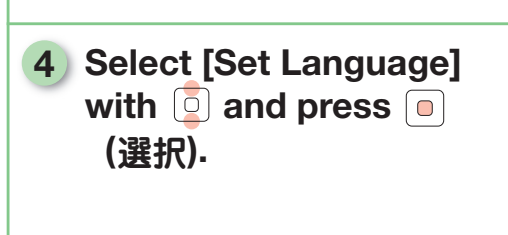

3 Select [画面表示] (Display)

with 🔄 and press 间

(選択).

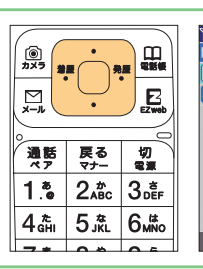

) カメラ

通話

1.\*

4 th

治田

5 Select [English] with ② and press ④ (確定). The menus and soft key indications will appear in English.

| 。<br>通話<br>ペア                 | 戻る<br>マナー     | 切電源            |
|-------------------------------|---------------|----------------|
| 1.*                           | 2,åc          | 3₫F            |
| 4 <sup>t</sup> <sub>GHI</sub> | 5, <u>*</u> L | 6 <sup>#</sup> |
| 7 *                           | 0.0           | 0.6            |

**Returning to the Smart Mode** 

1 With the standby screen on the display, press (Menu).

## Select [Smart Mode] with in and press in (Select).

A warning on changing the setting appears on the display, therefore press <a>(OK)</a> (OK) or wait a moment.

**3** Select [Yes] with 📮 and press 亘 (Select).

A confirmation message appears on the display followed by the smart mode menu.

### Activating E-Mail and EZweb (EZweb subscription required)

It is necessary to apply for the service to use E-Mail and EZweb. If you did not apply at the time of purchase, direct your inquiries to an au store or an au Customer Service Center. Also, activate the service before attempting to use it the first time. Your E-Mail address is automatically set when you activate the service.

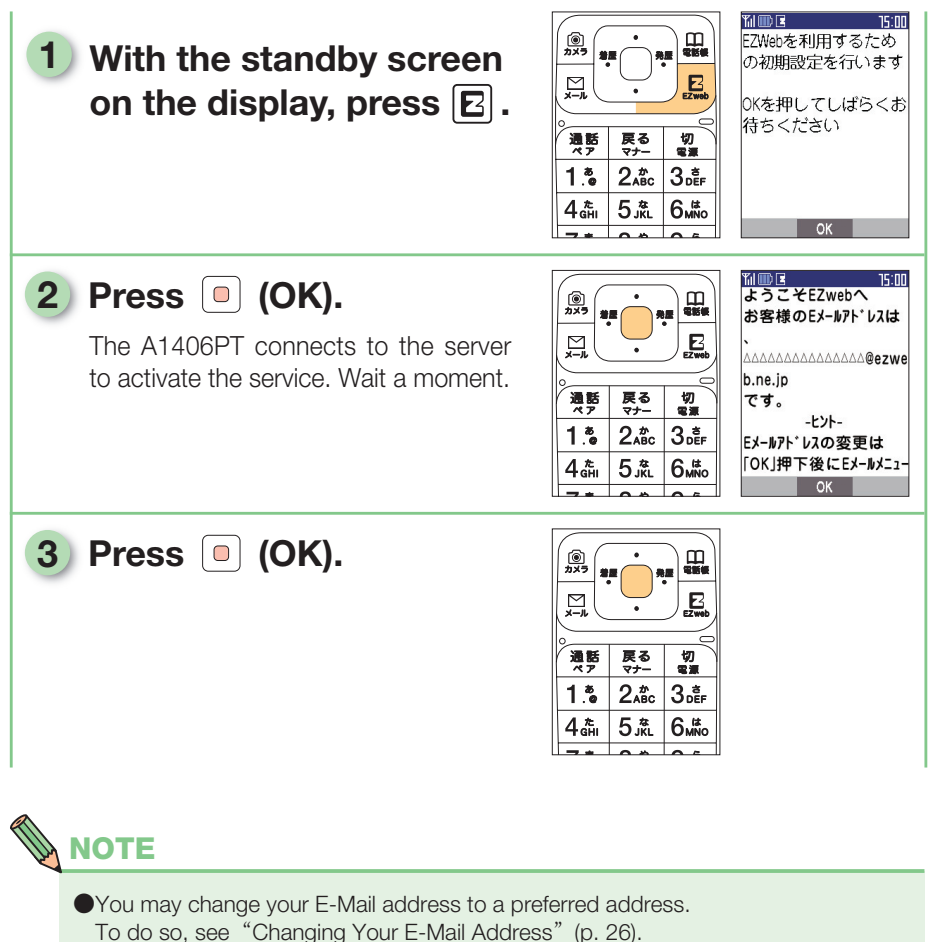

●The service can be activated also by pressing 🖾 with the standby screen on the display.

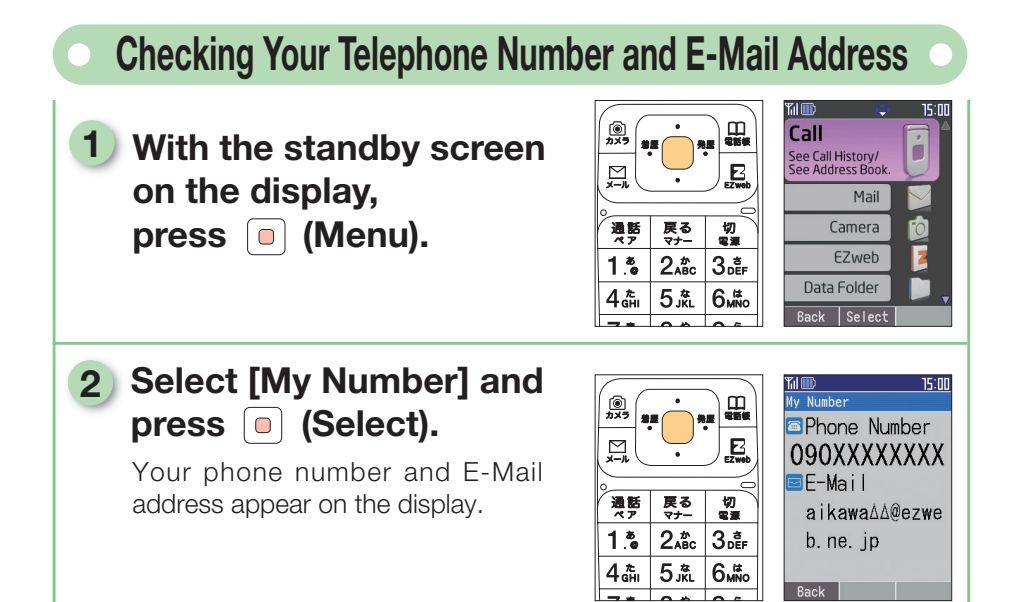

| • Changing Your E-Ma                                                                                                    | il Address                                                                                                    | D                                              |
|----------------------------------------------------------------------------------------------------|----------------------------------------------------------------------------------------------------|------------------------------------------------|
| You can change the user name ( $\triangle \triangle$ ( $\triangle \triangle \triangle$ @ezweb.ne.jp).                                                | ১△) in your E-Mail addı                                                                                                    | ess                                            |
| <ol> <li>With the standby screen<br/>on the display, press </li> <li>(Menu).</li> </ol>                                                              | Image: Sec all History/Sec Call History/Sec Call History/       |                                                |
| 2 Select [Mail] and press <ul> <li>(Select).</li> </ul>                                                                                              | Image: Second second second              | 15:00                                          |
| 3 Select [E-Mail] and press <ul> <li>(Select).</li> </ul>                                                                                            | Image: State of the state of the state of the               | 15:00<br>ail<br>2<br>uide                      |
| 4 Select [Addr Change]<br>and press  (Select).<br>With the connection confirmation<br>screen on the display, select<br>[Connect] and press (Select). | ③     ③     ③     □     □     □     □     □     □     □     □     □     □     □     □     □     □     □     □     □     □     □     □     □     □     □     □     □     □     □     □     □     □     □     □     □     □     □     □     □     □     □     □     □     □     □     □     □     □     □     □     □     □     □     □     □     □     □     □     □     □     □     □     □     □     □     □     □     □     □     □     □     □     □     □     □     □     □     □     □     □     □     □     □     □     □     □     □     □     □     □     □     □     □     □     □     □     □     □     □     □     □     □     □     □     □     □     □     □     □     □     □     □     □     □     □     □     □     □     □     □     □     □     □     □     □     □     □     □     □     □     □     □     □     □     □     □     □     □     □     □     □     □     □     □     □     □     □     □     □     □     □     □     □     □     □     □     □     □     □     □     □     □     □     □     □     □     □     □     □     □     □     □     □     □     □     □     □     □     □     □     □     □     □     □     □     □     □     □     □     □     □     □     □     □     □     □     □     □     □     □     □     □     □     □     □     □     □     □     □     □     □     □     □     □     □     □     □     □     □     □     □     □     □     □     □     □     □     □     □     □     □     □     □     □     □     □     □     □     □     □     □     □     □     □     □     □     □     □     □     □     □     □     □     □     □     □     □     □     □     □     □     □     □     □     □     □     □     □     □     □     □     □     □     □     □     □     □     □     □     □     □     □     □     □     □     □     □     □     □     □     □     □     □     □     □     □     □     □     □     □     □     □     □     □     □     □     □     □     □     □     □     □     □     □     □     □     □     □     □     □     □     □     □     □     □     □     □     □     □     □     □     □     □     □     □     □     □     □     □ | 15:00<br>更<br><u></u><br>()確認<br>(-*<br>'owser |
| 5 Select [Eメールアドレスの<br>変更] (Change E-Mail<br>address) and press<br>●<br>(Select).                                                                    | (1)         (1)         (1)         (1)         (1)         (1)         (1)         (1)         (1)         (1)         (1)         (1)         (1)         (1)         (1)         (1)         (1)         (1)         (1)         (1)         (1)         (1)         (1)         (1)         (1)         (1)         (1)         (1)         (1)         (1)         (1)         (1)         (1)         (1)         (1)         (1)         (1)         (1)         (1)         (1)         (1)         (1)         (1)         (1)         (1)         (1)         (1)         (1)         (1)         (1)         (1)         (1)         (1)         (1)         (1)         (1)         (1)         (1)         (1)         (1)         (1)         (1)         (1)         (1)         (1)         (1)         (1)         (1)         (1)         (1)         (1)         (1)         (1)         (1)         (1)         (1)         (1)         (1)         (1)         (1)         (1)         (1)         (1)         (1)         (1)         (1)         (1)         (1)         (1)         (1)         (1)         (1)         (1)         (1) <th(1)< th=""> <th(1)< th=""> <th(1)< th=""></th(1)<></th(1)<></th(1)<>                                                                                                    | 15mm<br>定入<br>下内<br>る<br>で<br>ご<br>OWSER       |

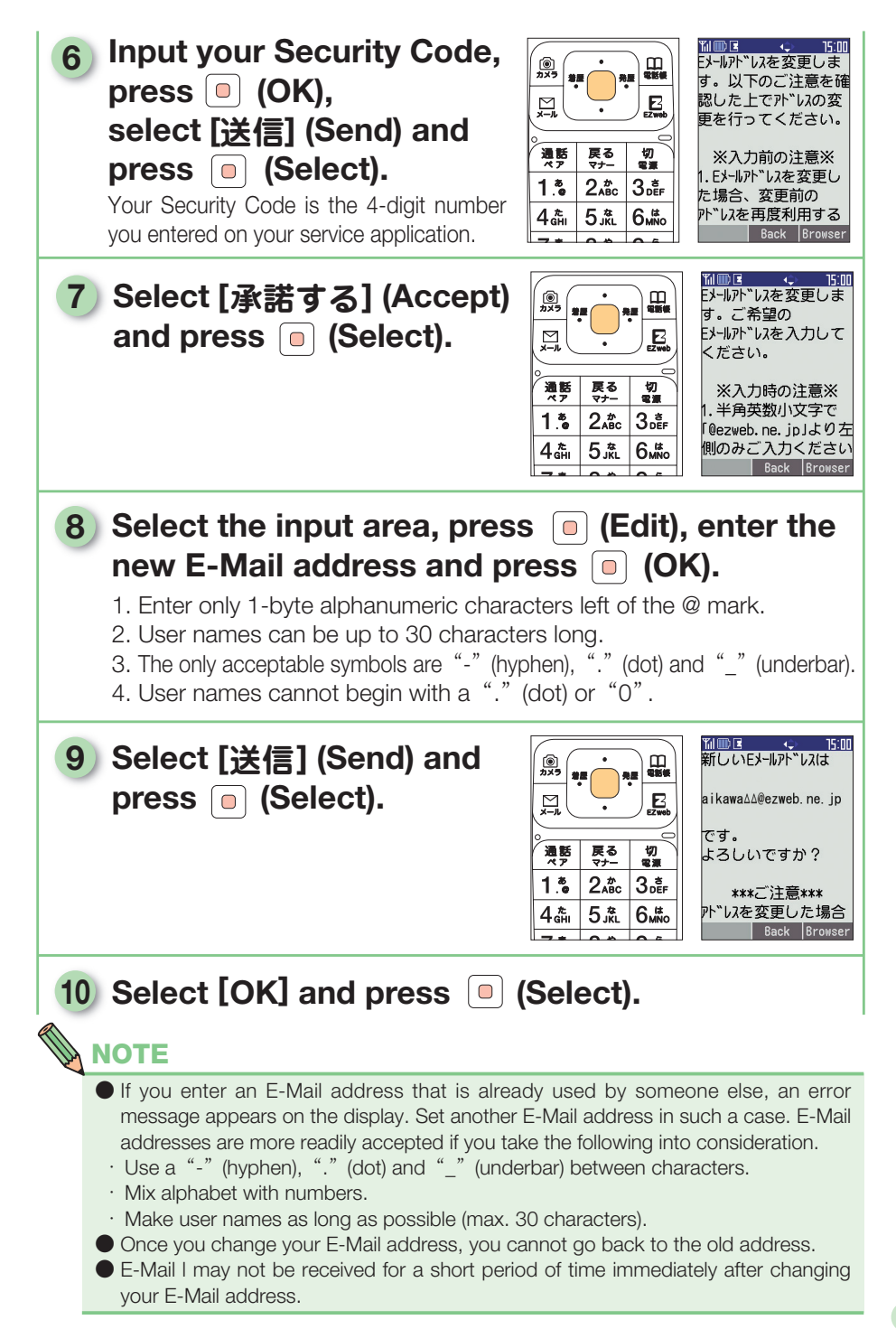

**Getting Ready** 

# Making and Answering Calls

## **Making Calls**

With the standby screen on the display, enter the other party's telephone 

E 通話 戻る マナー 切電源 1.\* 2,\*\*c 3. EF 5.ÅL 6 MNO 4th 7PORS 8,<sup>\*</sup>₩ 9wxyz 090XXXXXXXXX ¥≌ģ 0.\* #壽

ارهر

ፕሬ 💷 🕻

15:NN

15:00

090XXXXXXXX

The area code is needed for calling ordinary numbers.

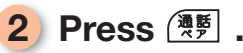

Pressing () (Call) gives you the choice of sending your telephone number to the other party as a caller ID (add 186) or blocking your caller ID (add 184).

When finished with the call, press 📳 .

| カメラ 着 | E( )*     |          |
|-------|-----------|----------|
| Ľ.    | Ģ         | EZweb    |
| 通話ペア  | 戻る<br>マナー | 10       |
| 1.*   | 2,**      | 3 der    |
| 4 tHI | 5 jr.     | 6.#      |
| 7 *   | 0.0       | <u> </u> |
|       |           |          |

) カメラ 着屋 E 切電源 通話 戻る 1.\* 2,#c 3.ĒF 4tଲ 5 JÅL 6,#

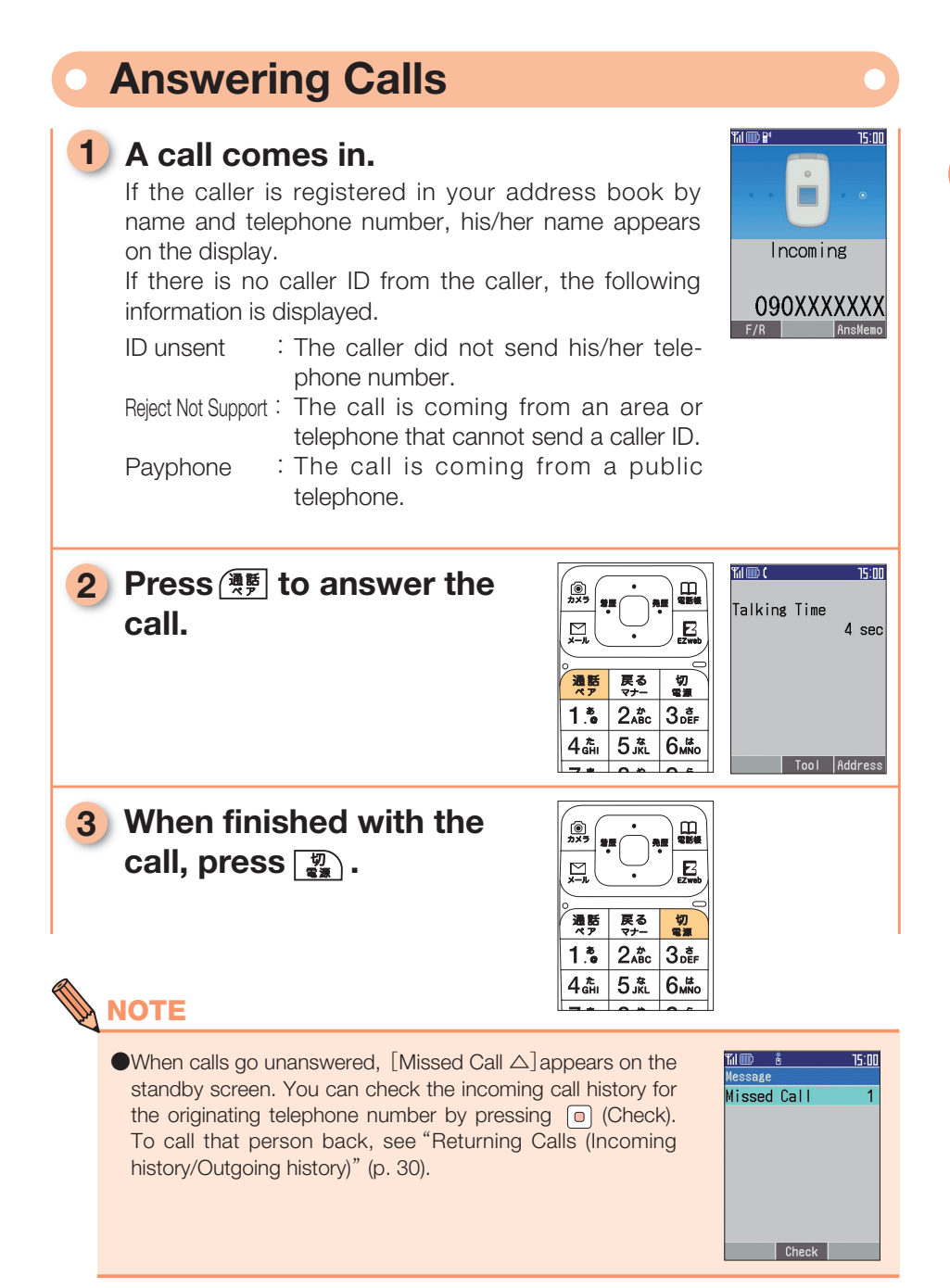

| Returning Calls (Incoming hist)                                                         | ory/Outgoing history)                                                                                                    |
|-----------------------------------------------------------------------------------------|----------------------------------------------------------------------------------------------------|
| <ol> <li>With the standby screen<br/>on the display, press </li> <li>(Menu).</li> </ol> | Image: Solution of the solution of the soluti |
| 2 Select [Call] and press<br>[Select].                                                  | Image: State of the state of the state                |
| 3 Select [Outgo History] or<br>[Incom History], and<br>press  (Select).                 | Image: State of the state of the state of the         |
| 4 Select a telephone num-<br>ber to call using ፬, and<br>press (漢序).                    | (1)     (1)     (1)     (1)     (1)     (1)     (1)     (1)     (1)     (1)     (1)     (1)     (1)     (1)     (1)     (1)     (1)     (1)     (1)     (1)     (1)     (1)     (1)     (1)     (1)     (1)     (1)     (1)     (1)     (1)     (1)     (1)     (1)     (1)     (1)     (1)     (1)     (1)     (1)     (1)     (1)     (1)     (1)     (1)     (1)     (1)     (1)     (1)     (1)     (1)     (1)     (1)     (1)     (1)     (1)     (1)     (1)     (1)     (1)     (1)     (1)     (1)     (1)     (1)     (1)     (1)     (1)     (1)     (1)     (1)     (1)     (1)     (1)     (1)     (1)     (1)     (1)     (1)     (1)     (1)     (1)     (1)     (1)     (1)     (1)     (1)     (1)     (1)     (1)     (1)     (1)     (1)     (1)     (1)     (1)     (1)     (1)     (1)     (1)     (1)     (1)     (1)     (1)     (1)     (1)     (1)     (1)     (1)     (1)     (1)     (1)     (1)     (1)     (1)     (1)     (1)     (1)     (1)     (1)     (1)<                                                                                                    |
|                                                                                         |                                                                                                    |

•The outgoing and incoming histories each hold 20 numbers. New calls after the twentieth overwrite existing calls in the order of the oldest call first.

## **Character Entry**

## How to Switch Character Entry Mode

Entries are made in the address book and E-Mail is composed using  $0.2^{\circ} \sim 9.4^{\circ}$ ,  $3.2^{\circ}$  and  $3.2^{\circ}$ . This manual refers to the screens where text and numbers are entered as "character entry screens".

| 1 With the character entry screen on the display, |                   |           |
|---------------------------------------------------|-------------------|-----------|
| press leg.                                        | 通話                | 戻る<br>マナー |
|                                                   | 1.*               | 2,**      |
|                                                   | 4. <sup>‡</sup> ⊓ | 5 jkl     |
|                                                   | 7 *               | 0.0       |
|                                                   |                   |           |

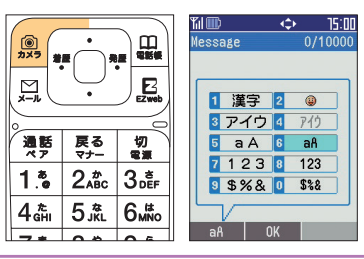

Select a character entry mode using 
 and press 
 (OK).

| 1.0            | Kanji                    | 2,#c             | Pictogram                |
|----------------|--------------------------|------------------|--------------------------|
| 3 def          | 2-byte Katakana          | 4 #              | 1-byte Katakana          |
| 5 .**L         | 2-byte Roman<br>alphabet | 6 MNO            | 1-byte Roman<br>alphabet |
| 7 <sup>*</sup> | 2-byte Numerals          | 8 <sup>,</sup> * | 1-byte Numerals          |
| 9wxyz          | 2-byte Symbols           | <u>,</u>         | 1-byte Symbols           |

- Pressing VIII on a character entry screen enables entry of pictograms, 1-byte symbols and 2-byte symbols.
- Some character entry modes cannot be selected with some functions.

## **Character-Key Assignment**

Multiple characters are assigned to a single key. Repeatedly pressing the same key displays the assigned characters in turn.

| Kov                  |     |           | Num        | nber of ti  | mes to p      | oress the   | key         |             |      |
|----------------------|-----|-----------|------------|-------------|---------------|-------------|-------------|-------------|------|
| ĸey                  | 1   | 2         | 3          | 4           | 5             | 6           | 7           | 8           | 9    |
| 1.0                  | •   | @         | -          | _           | /             | :           | ~           | 1           |      |
| 2,*<br>2,*           | а   | b         | С          | А           | В             | С           | 2           |             |      |
| 3 def                | d   | е         | f          | D           | E             | F           | 3           |             |      |
|                      | g   | h         | i          | G           | Н             |             | 4           |             |      |
| 5, <u>*</u> L        | j   | k         |            | J           | К             | L           | 5           |             |      |
| 6 MNO                | m   | n         | 0          | Μ           | Ν             | 0           | 6           |             |      |
| 7 <sup>*</sup>       | р   | q         | r          | S           | Ρ             | Q           | R           | S           | 7    |
| 8.*<br>vuv           | t   | u         | V          | Т           | U             | V           | 8           |             |      |
| 9w <sup>5</sup> wXyz | W   | х         | У          | Z           | W             | Х           | Y           | Z           | 9    |
| <u>4,0</u>           | 0   | ,         |            | -           | ~             | !           | ?           | space       |      |
| ¥***                 |     |           | Cá         | apital/Sma  | ull case lett | ter switchi | ng          |             |      |
| V 129                |     |           | Pic        | togram/Sy   | ymbol scre    | een switch  | iing        |             |      |
| [ <b>#</b> ⊅]        |     |           |            | Lin         | e break er    | ntry        |             |             |      |
| # #                  | Dis | plays can | didate cha | aracters in | reverse or    | rder (back) | ) during cl | naracter er | ntry |

#### • 1-byte alphabet

 $\ast$ To switch between capital and small case letters, enter the letter and then press  $\checkmark$ .

## How to Enter Characters

#### **Basic Character Entry**

The characters displayed on each key top can be entered. For 2... In a 2-byte or 1-byte alphanumeric entry mode

Example : When  $\fbox$  is pressed 1 time  $\rightarrow$  2 times  $\rightarrow$  3 times  $\rightarrow$  4 times  $\rightarrow$  5 times  $\rightarrow$  6 times  $\rightarrow$  7 times ... a  $\rightarrow$  b  $\rightarrow$  c  $\rightarrow$  A  $\rightarrow$  B  $\rightarrow$  C  $\rightarrow$  2 ...

#### If you pass the targeted character (Back)

Pressing 📾 during character entry returns the cursor to the previously entered character.

Example : If you wanted to enter "c" but enter "A" by mistake, press to return the entry to "c".

#### To enter the letters assigned to the same key

Press of to move the cursor to the right and enter the character.

Example : To enter "ab", press  $2 = \rightarrow \bigcirc \rightarrow 2 = (2 \text{ times})$ .

#### To switch between capital and small case letters

Enter the letter, then press  $\Im$  .

Example : To enter "A", press 2.

#### To delete characters

Move the cursor to the targeted character using 0, and press 8. Pressing and holding 8 (approx.1sec or longer), all characters at and right of the cursor are deleted.

Placing the cursor at the end of the text then pressing and holding (approx.1sec or longer) deletes all of the text.

#### To enter a line break

Enter the characters and press  $\blacksquare$  (if during character entry).

Press  $\blacksquare$  or  $\bigcirc$  (if not during character entry).

\* Line breaks are not available for C-Mail.

## • Entering Characters

#### **Entering E-Mail Addresses**

Example : To enter alan-f00@ezweb.ne.jp

 Display the recipient entry screen as explained in steps 1 ~ 4 of "Composing and Sending E-Mail" (p. 47).

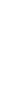

| <ol> <li>Select [Manual Input] and<br/>press <ul> <li>(Select).</li> </ul> </li> </ol>                                                                                                    | №         №         №         №         №         №         №         №         №         №         №         №         №         №         №         №         №         №         №         №         №         №         №         №         №         №         №         №         №         №         №         №         №         №         №         №         №         №         №         №         №         №         №         №         №         №         №         №         №         №         №         №         №         №         №         №         №         №         №         №         №         №         №         №         №         №         №         №         №         №         №         №         №         №         №         №         №         №         №         №         №         №         №         №         №         №         №         №         №         №         №         №         №         №         №         №         №         №         №         №         №         №         №         №         №         №         №                                                                                                            |
|----------------------------------------------------------------------------------------------------|----------------------------------------------------------------------------------------------------|
| 3       Press 2. (once),         5. (3 times, 2. (once),         6. (2 times), 0. (4 times),         3. (3 times), 0. (4 times),         0. and 0. (once),         0. and 0. (once).         Then, input "@ezweb.ne.jp". | Image: Signed state state st |

#### **Characters Available for E-Mail Addresses**

| Kay                  |   |   |   | Tin | nes to pr | ess |   |   |   |
|----------------------|---|---|---|-----|-----------|-----|---|---|---|
| rey                  | 1 | 2 | 3 | 4   | 5         | 6   | 7 | 8 | 9 |
| 1.*                  | • | @ | - | _   | /         | :   | ~ | 1 |   |
| 2,**c                | а | b | с | Α   | В         | С   | 2 |   |   |
| 3 def                | d | е | f | D   | E         | F   | 3 |   |   |
| 4.초                  | g | h | i | G   | Н         | I   | 4 |   |   |
| 5.kl                 | j | k | I | J   | К         | L   | 5 |   |   |
| 6.#                  | m | n | 0 | М   | N         | 0   | 6 |   |   |
| 7 <sup>*</sup>       | р | q | r | s   | Р         | Q   | R | S | 7 |
| 8. <sup>*</sup>      | t | u | v | Т   | U         | V   | 8 |   |   |
| 9w <sup>5</sup> wxyz | w | × | У | z   | W         | Х   | Y | Z | 9 |
| <u></u>              | 0 | , |   | -   | ~         | !   | ? |   |   |

The following characters can be used for E-Mail addresses.

Note : The characters in the shaded boxes cannot be used when changing your own address.

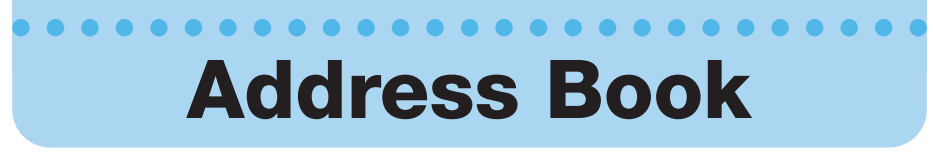

The address book can hold up to 700 entries between oftencalled telephone numbers and E-Mail addresses.

## Saving Address Book Entries

| <ol> <li>With the standby screen<br/>on the display, press </li> <li>(Menu).</li> </ol> | №         №         №         №         №         №         №         №         №         №         №         №         №         №         №         №         №         №         №         №         №         №         №         №         №         №         №         №         №         №         №         №         №         №         №         №         №         №         №         №         №         №         №         №         №         №         №         №         №         №         №         №         №         №         №         №         №         №         №         №         №         №         №         №         №         №         №         №         №         №         №         №         №         №         №         №         №         №         №         №         №         №         №         №         №         №         №         №         №         №         №         №         №         №         №         №         №         №         №         №         №         №         №         №         №         №         №                                                                                                            | Mill See Call History/<br>See Address Book.<br>Mail Camera<br>EZweb<br>Data Folder<br>Back Select |
|-----------------------------------------------------------------------------------------|----------------------------------------------------------------------------------------------------|---------------------------------------------------------------------------------------------------|
| <ul><li>2 Select [Call] and press </li><li>(Select).</li></ul>                          | Image: Second second second | MI ID : 15:00<br>Call<br>■ Addressbook<br>2 Outgo History<br>3 Incom History<br>Back Select Guide |
|                                                                                         |                                                                                                    |                                                                                                   |
| 3 Select [Addressbook] and<br>press (Select).                                           | Image: State of the state of the state of the  | No Registered<br>Address                                                                          |

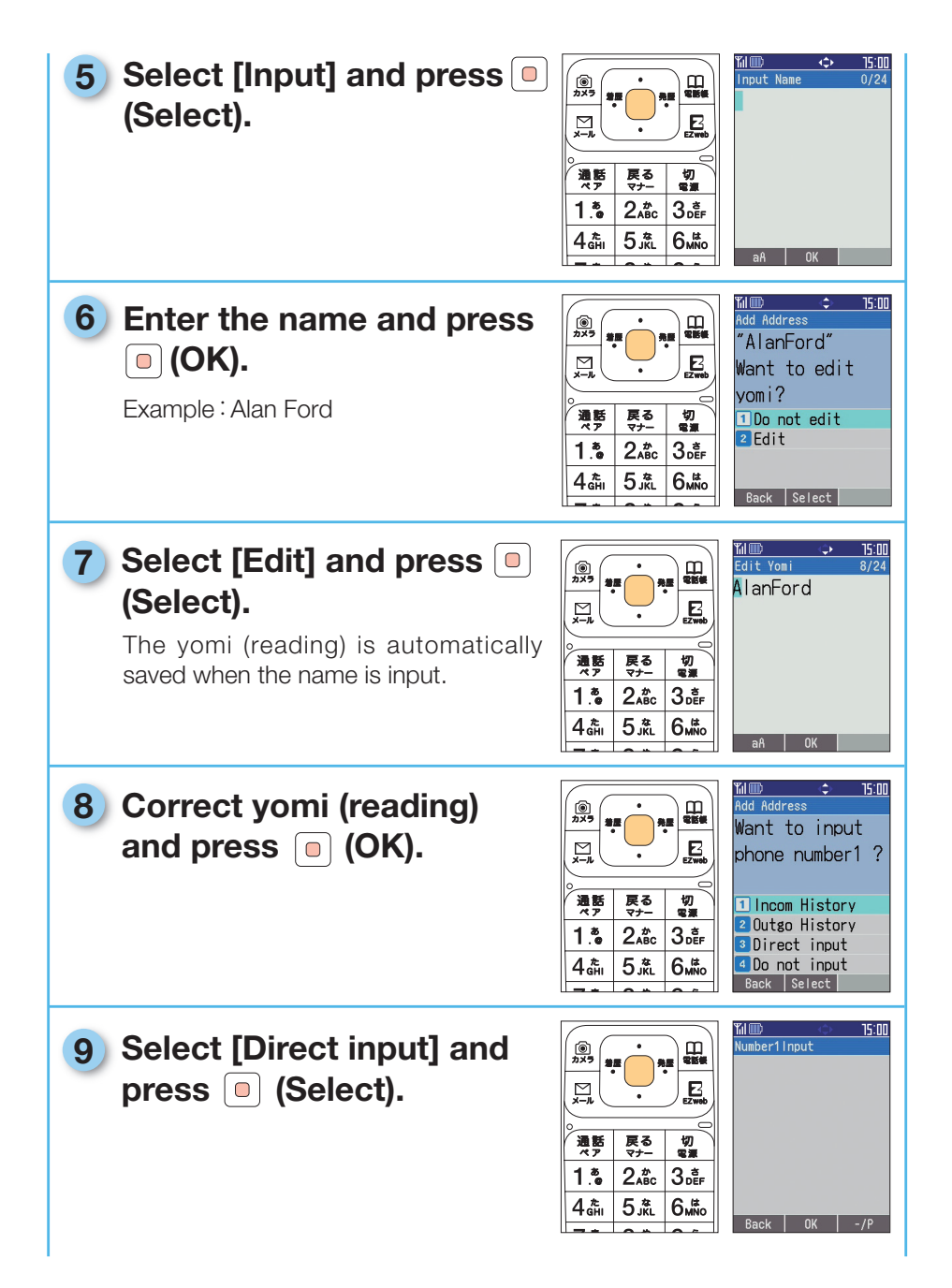

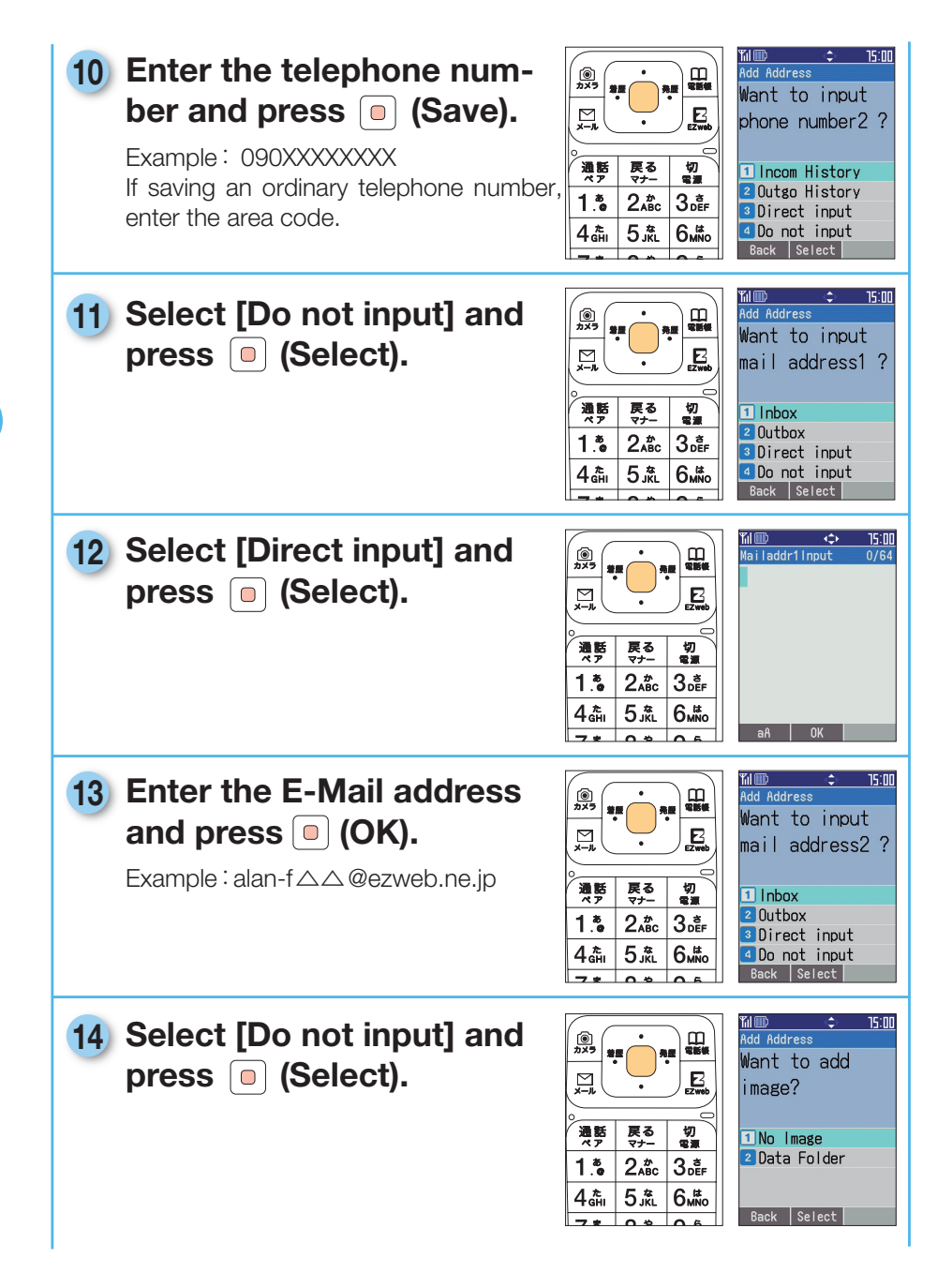

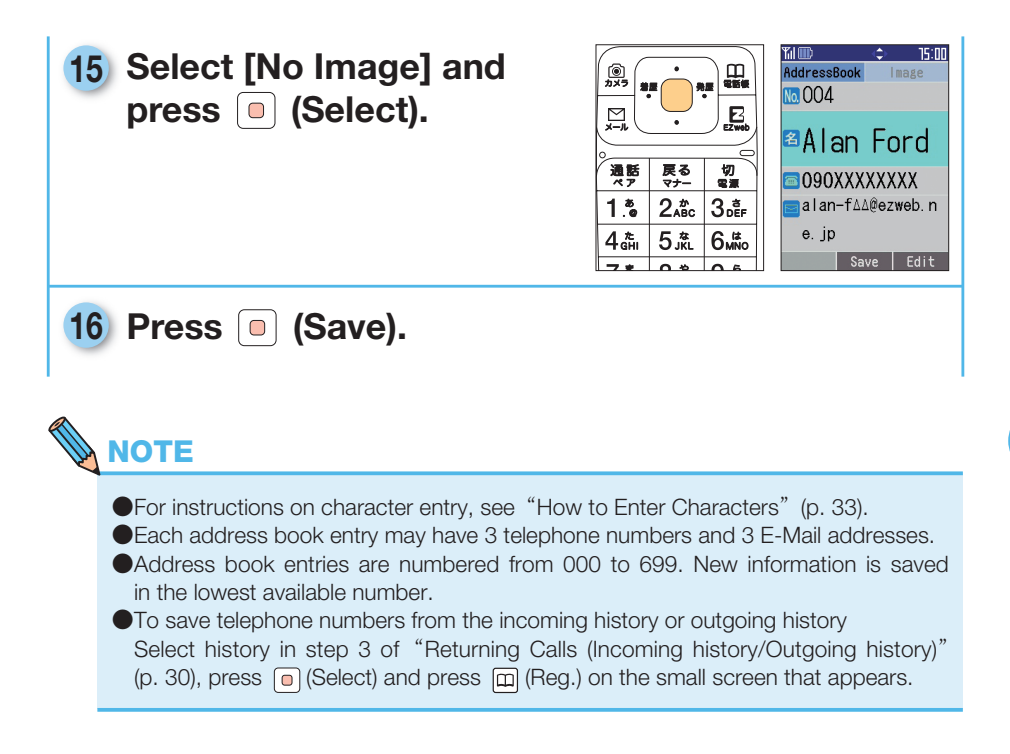

| Making Calls from the                                                                   | Address                                                                                                    | Book •                                                                                                    |                                                                                                    |
|-----------------------------------------------------------------------------------------|----------------------------------------------------------------------------------------------------|----------------------------------------------------------------------------------------------------|----------------------------------------------------------------------------------------------------|
| <ol> <li>With the standby screen<br/>on the display, press </li> <li>(Menu).</li> </ol> | №         №         №         №         №         №         №         №         №         №         №         №         №         №         №         №         №         №         №         №         №         №         №         №         №         №         №         №         №         №         №         №         №         №         №         №         №         №         №         №         №         №         №         №         №         №         №         №         №         №         №         №         №         №         №         №         №         №         №         №         №         №         №         №         №         №         №         №         №         №         №         №         №         №         №         №         №         №         №         №         №         №         №         №         №         №         №         №         №         №         №         №         №         №         №         №         №         №         №         №         №         №         №         №         №         №         №                                                                                                            | Image: Sec Call History/     15:00       Sec Call History/     Image: Sec Call History/       Sec Address Book     Image: Sec Call History/       Mail     Image: Camera       Camera     Image: Camera       EZweb     Image: Camera       Data Folder     Image: Camera       Back     Select |                                                                                                    |
| <ol> <li>Select [Call] and press </li> <li>(Select).</li> </ol>                         | Image: Second second second | MI⊞ ÷ 15:00<br>Call<br>■ Addressbook<br>2 Outgo History<br>3 Incom History<br>Back Select Guide                                                                                                    |                                                                                                    |
| 3 Select [Addressbook] and press <a>[</a> (Select).                                     | Image: Non-State         Image: Non-State                                                                                                    | MIND SIGNAL<br>NA HA WA YA RA WA N<br>Devid Wood<br>Emily Youn<br>John Grant<br>Natalie Br<br>New Select Delete                                                                                                    |                                                                                                    |
| 4 Select a party to call and press <sup>漢更</sup> .                                      | (m)         (m)         (m) <th (m)<="" t<="" th=""><th>Time         15:00           Call Menu         090XXXXXXXX           I Call         2           2 184+Call         3           3 186+Call         4           Create C-Mail         Back</th></th>                                                                                                    | <th>Time         15:00           Call Menu         090XXXXXXXX           I Call         2           2 184+Call         3           3 186+Call         4           Create C-Mail         Back</th>                                                                                               | Time         15:00           Call Menu         090XXXXXXXX           I Call         2           2 184+Call         3           3 186+Call         4           Create C-Mail         Back |

#### 'il 💷 ( 15:00 5) Select a call method and **(**) カメラ -発展 Alan Ford press 间 (Select). E Call method 通話ペア 戻る マナー 切 Call: According to the call method 1.\* 2 ABC 3 BEF setting, sets whether to send 090XXXXXXXX 4 th 5 JÅL 6,⊯ your telephone number or not. 184+Call:Blocks your telephone number from being seen by the call recipient. 186+Call:Sends your telephone number to the call recipient $\overline{}$ $\overline{}$ 6 When finished with the

When finished with the call, press 📆 .

| 通話ペア                          | 戻る<br>マナー     | 切電源   |  |
|-------------------------------|---------------|-------|--|
| 1.*                           | 2,#с          | 3₀ĕF  |  |
| 4 <sup>t</sup> <sub>GHI</sub> | 5. <u>*</u> L | 6 MNO |  |
| 7 *                           | 0.0           | 0.6   |  |

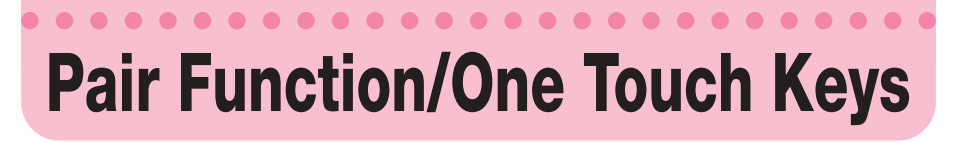

Up to three numbers in your address book can be registered for speed dialing or speed mailing. Simply pressing the one touch keys calls those numbers.

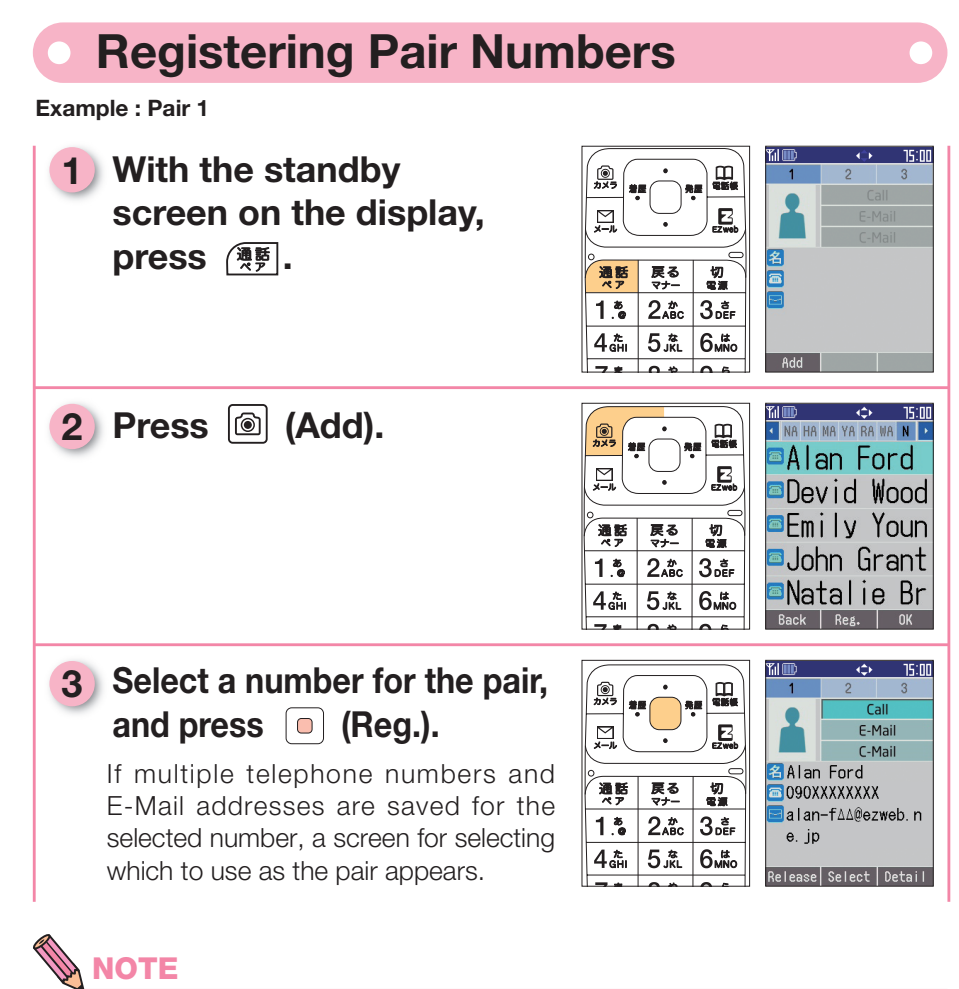

Numbers must be saved in the address book in order to be registered as a pair.
 To cancel a pair number, do as follows.

With the standby screen on the display, press (\*\*), select the number to cancel, press (\*\*) (Release), and select [Yes].

• If a pair number is deleted from the address book, it is also deleted from the pair function.

Pair numbers 1 ~ 3 correspond to one touch keys 1 ~ 3 , respectively.

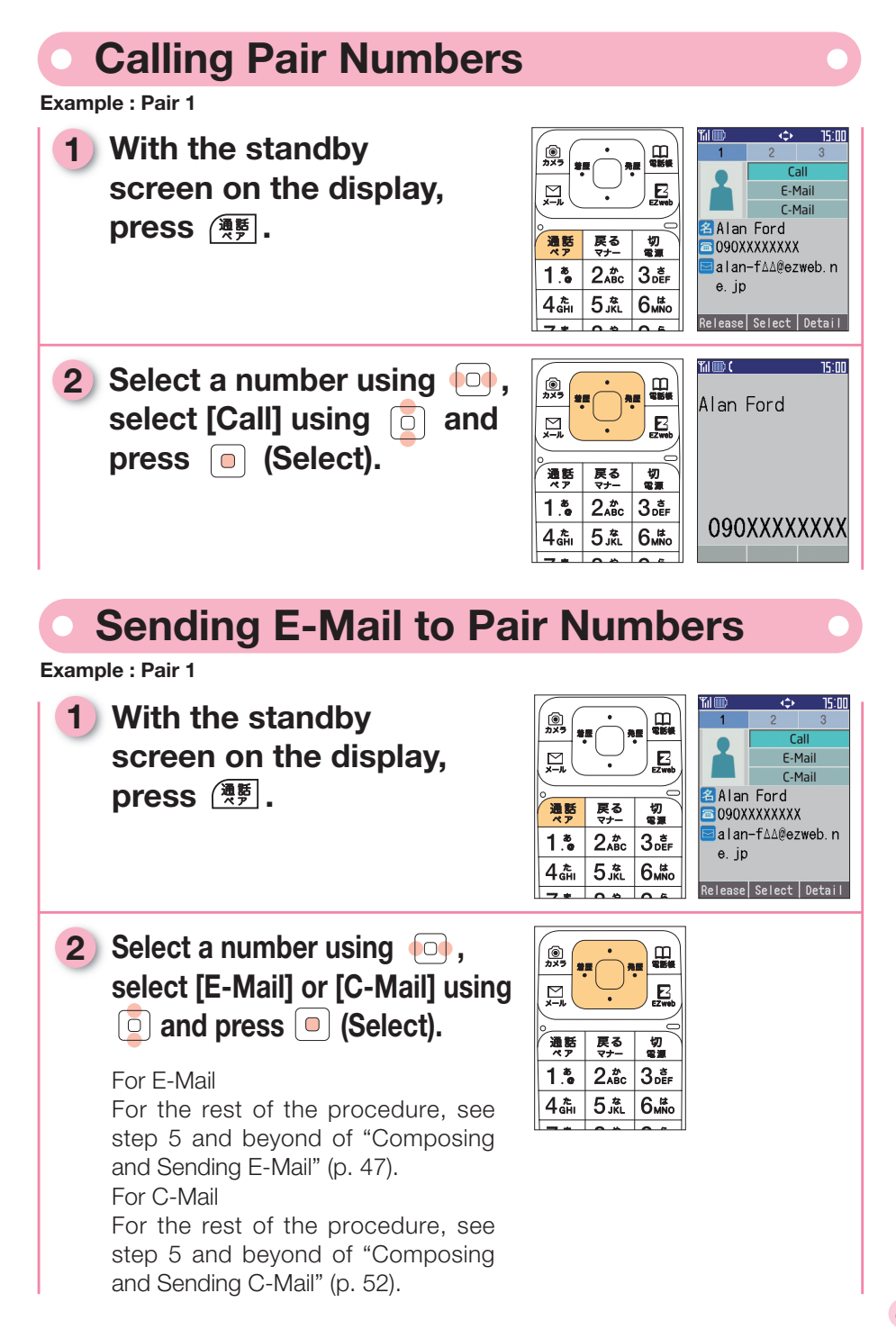

### Registering Pair Numbers in One Touch Keys

In addition to "Registering Pair Numbers" (p. 42), pair numbers can be registered by pressing the one touch keys.

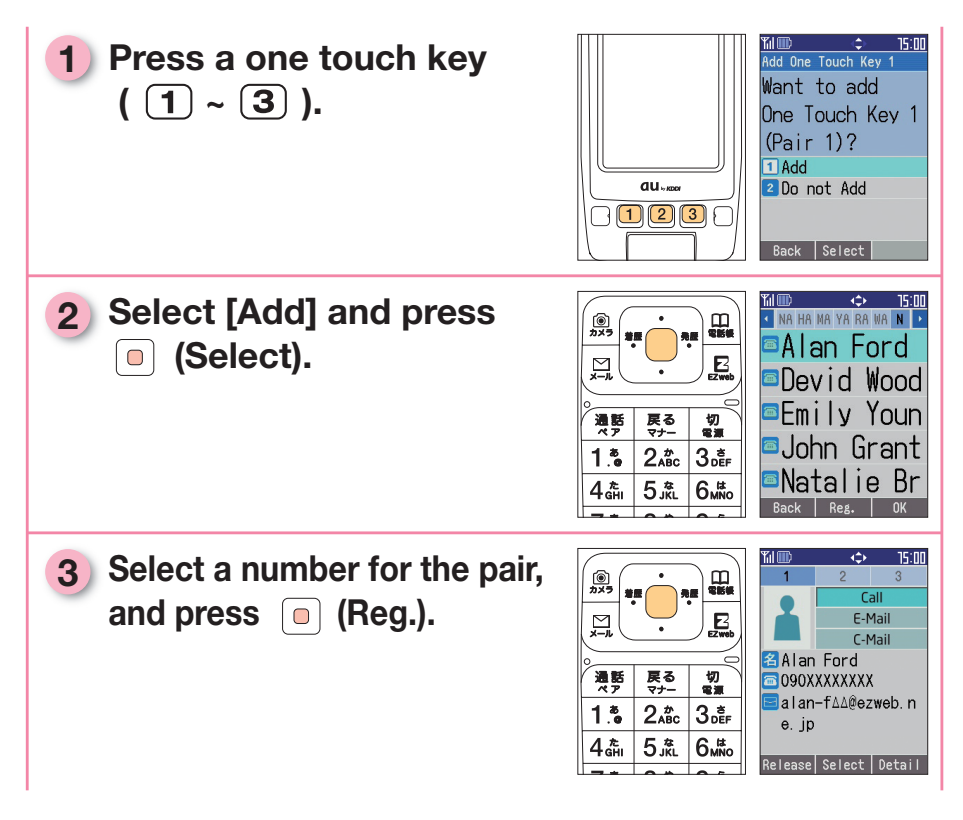

#### 

Numbers must be saved in the address book in order to be registered as a pair.
Pair numbers cannot be canceled from the one touch keys. To cancel a pair number, do so from ().

## Calling from One Touch Keys

#### 1 Press and hold (approx. 1 sec or longer) the one touch key of the pair number.

For example, to call the number registered as pair 1, pressing and holding (approx. 1 sec or longer) one touch key **1** calls that number.

### Checking and Calling Pair Numbers from One Touch Keys

 With the standby screen on the display, press the one touch key of the pair number.

For example, to call the number registered as pair 1, press 1.

 Check the recipient and telephone number, and press 

 (Call).

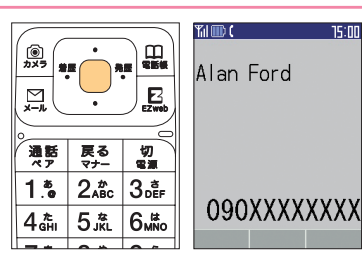

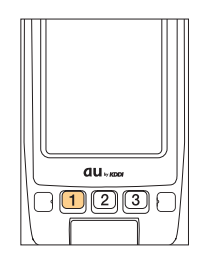

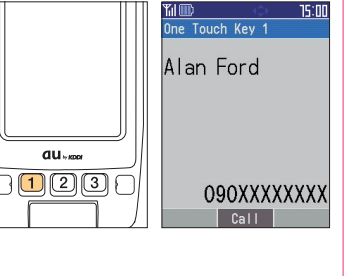

## Mail

## • E-Mail

EZweb subscription required

You must subscribe to EZweb to use E-Mail with your phone. If you did not apply for the service when you purchased your phone, contact an au store or an au Customer Service Center.

Before attempting to use the E-Mail feature, activate the service as explained in "Activating E-Mail and EZweb" (p. 24).

E-Mail can be exchanged with cell phones and PCs that support E-Mailing. You can send and receive a maximum of 5,000 2-byte characters (10,000 1-byte characters) at a time, as well as send photos and movies.

- •You can send a maximum of 1,000 E-Mails per day.
- •E-Mail with attachments may require time to send and receive.
- E-Mails may require time to send and receive in some areas because of signal conditions.

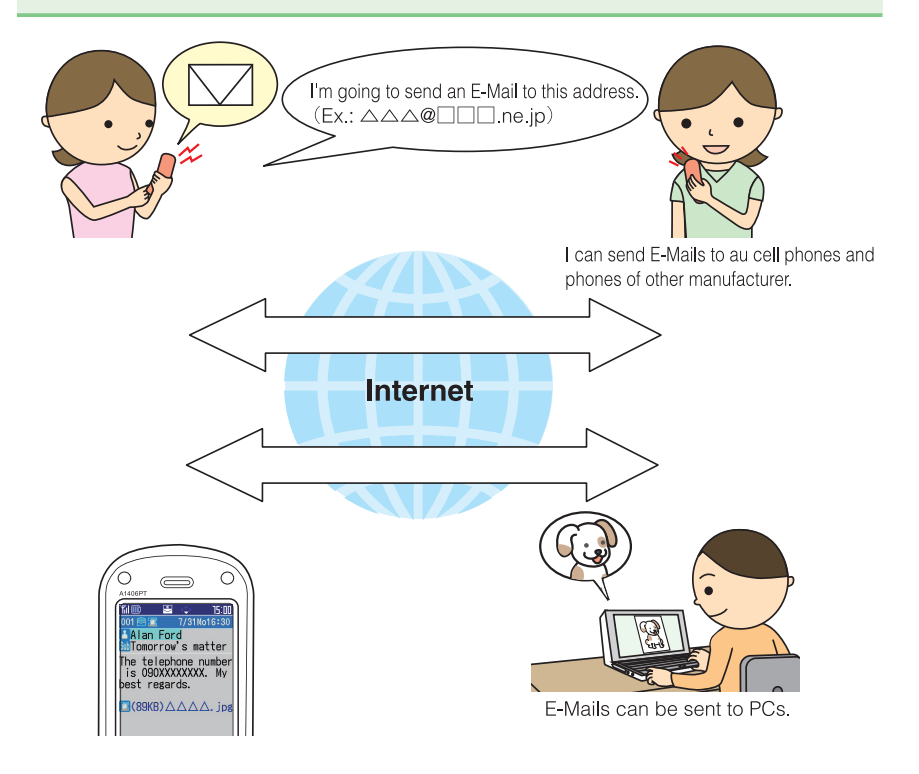

| Composing and Sending E-Mail                                                                                                    |                                                                                                    |  |  |
|----------------------------------------------------------------------------------------------------|----------------------------------------------------------------------------------------------------|--|--|
| <ol> <li>With the standby<br/>screen on the display,<br/>press </li> <li>(Menu).</li> </ol>                                                                    | Image: Solution of the solution of the solut |  |  |
| 2 Select [Mail] and press <ul> <li>(Select).</li> </ul>                                                                                                    | Image: Second second second       |  |  |
| 3 Select [E-Mail] and press<br>(Select).                                                                                                    | Image: Second second second       |  |  |
| 4 Select [Create New] and press  (Select).                                                                                                    | Image: Signal state in the state in the              |  |  |
| 5 Select [AddressBook] and<br>press  (Select).<br>Destination E-Mail addresses can be<br>selected from the outgoing/incoming<br>histories or directly entered. | Image: Strain Strain Strai               |  |  |

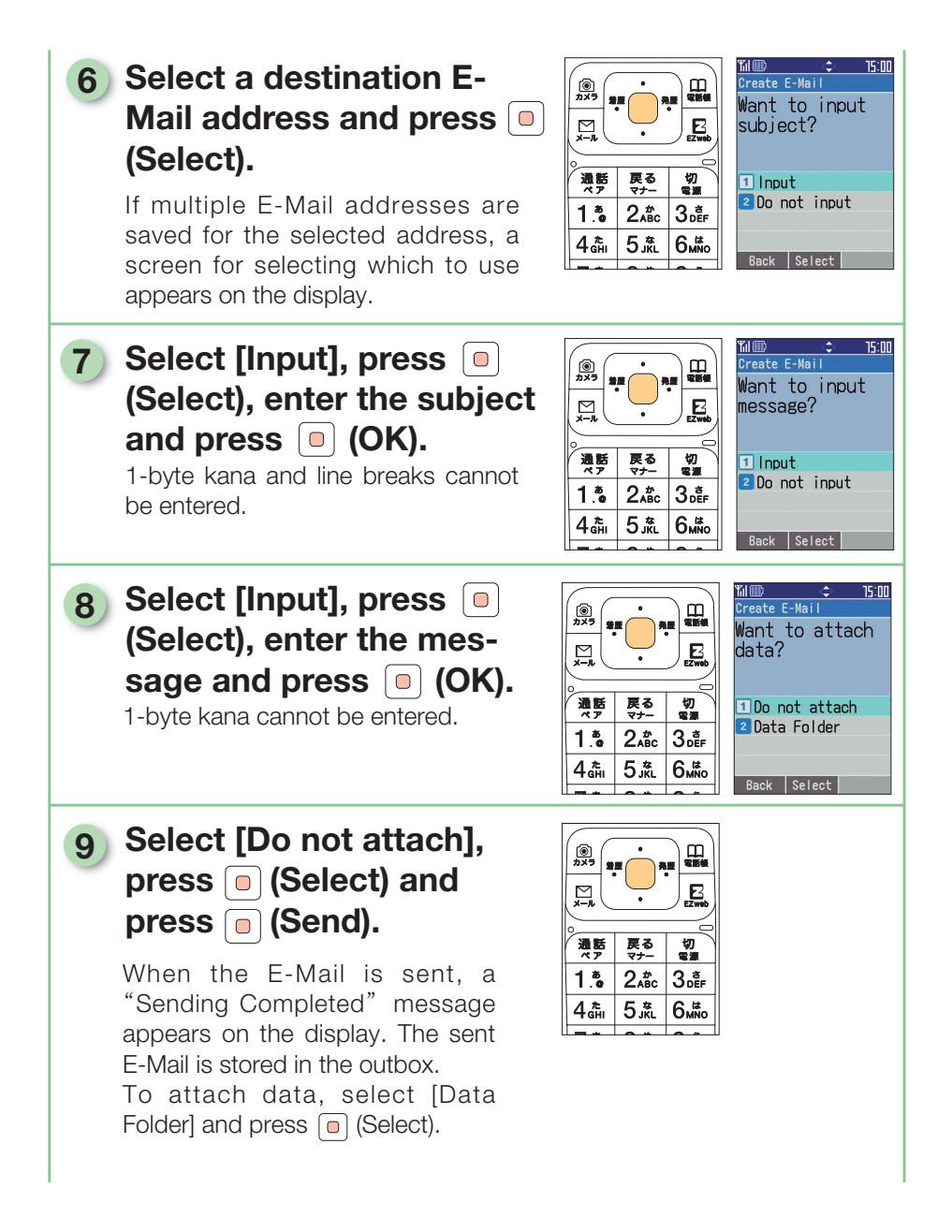

| Viewing E-Mail in the                                                                                                    | Inbox                                                                                                    | •                                                                                                    |
|----------------------------------------------------------------------------------------------------|----------------------------------------------------------------------------------------------------|----------------------------------------------------------------------------------------------------|
| <ol> <li>With the standby screen<br/>on the display, press </li> <li>(Menu).</li> </ol>                                                                                               | ●<br>→<br>→<br>→<br>→<br>→<br>→<br>→<br>→<br>→<br>→<br>→<br>→<br>→                                                                                                    | Killim     E     15:00       Call     See Call History/<br>See Address Book.     Image: Call History/<br>Mail       Mail     Image: Call History/<br>Camera       Camera     Image: Call History/<br>Camera       EZweb     Image: Call History/<br>Data Folder       Data Folder     Image: Call History/<br>Call History/<br>Back             |
| 2 Select [Mail] and press<br>(Select).                                                                                                    | №         №         №         №         №         №         №         №         №         №         №         №         №         №         №         №         №         №         №         №         №         №         №         №         №         №         №         №         №         №         №         №         №         №         №         №         №         №         №         №         №         №         №         №         №         №         №         №         №         №         №         №         №         №         №         №         №         №         №         №         №         №         №         №         №         №         №         №         №         №         №         №         №         №         №         №         №         №         №         №         №         №         №         №         №         №         №         №         №         №         №         №         №         №         №         №         №         №         №         №         №         №         №         №         №         №         №                                                                                                            | %1000 ≌ ≎ 15:00<br>Mail<br>1 E-Mail<br>2 C-Mail<br>Back   Select   Guide                                                                                                    |
| 3 Select [E-Mail] and press<br>(Select).                                                                                                    | №         №         №         №         №         №         №         №         №         №         №         №         №         №         №         №         №         №         №         №         №         №         №         №         №         №         №         №         №         №         №         №         №         №         №         №         №         №         №         №         №         №         №         №         №         №         №         №         №         №         №         №         №         №         №         №         №         №         №         №         №         №         №         №         №         №         №         №         №         №         №         №         №         №         №         №         №         №         №         №         №         №         №         №         №         №         №         №         №         №         №         №         №         №         №         №         №         №         №         №         №         №         №         №         №         №         №                                                                                                            | MIND Create New<br>E-Mail<br>Create New<br>2 Inbox<br>3 Outbox<br>4 Chck New Mail<br>5 Addr Change<br>C-Mail Select Guide                                                                                                    |
| <ul> <li>4 Select [Inbox] and press</li> <li>(Select).</li> <li>A list of received E-Mails appears on the display.</li> <li>: Unread E-Mail</li> <li>: Already read E-Mail</li> </ul> | Image: State of the state of the state of the | MIIID         Solution         15:00           Inbox         N         1/8           001         N         1/8           Alan Ford         Momorrow's matter           002         7/31Mo17:26           Alan Ford         Momorrow's matter           003         7/31Mo17:25           Enily Young         Back           Back         Select |
| <ul> <li>Select an E-Mail and press</li> <li>(Select).</li> <li>The message of the selected E-Mail appears on the display.</li> </ul>                                                 | Image: Second state         Image: Second state                                                                                                    | Killino     T5:00       001     7/31Mo16:30       Alan Ford       Momorrow's matter       The telephone number       is 090XXXXXXX. My       pest regards.       (89KB) AAA, jps       Reply       Select       Add                                                                                                    |

#### How to Read E-Mail

| Attachment included — | %II III ↔ 15:00<br>001 🖻 📧 8/ 11u14:53 — Date and time e-mail was received |
|-----------------------|----------------------------------------------------------------------------|
|                       | Malan Ford Sender                                                          |
|                       | The telephone number<br>is 090XXXXXXXX. My<br>best regards.                |
|                       | מוֹנ (89KB) אַקנן. (געבאבאב) אין אין אַקנ ⊂ Attached file name             |

- To save the sender of an E-Mail in the address book, do the follows.
  - Press (Add) on the received E-Mail small screen (displaying E-Mail text).
- - Pressing **F** returns the screen to the inbox.
- Photo and movie files may appear directly instead of just the name depending on the file size. In such cases, the photo or movie can be viewed by selecting the file using and pressing (Play).

## • C-Mail

The C-Mail Service allows au telephones that support the feature to exchange short Mails of up to 50 2-byte characters (100 1-byte characters) at a time.

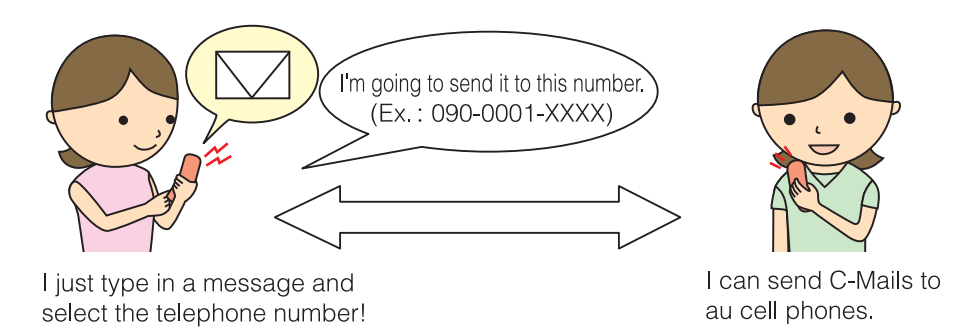

#### **C-Mail Block**

| Composing and Sending C-Mail                                                                                                    |                                                                                                    |  |
|----------------------------------------------------------------------------------------------------|----------------------------------------------------------------------------------------------------|--|
| <ol> <li>With the standby screen<br/>on the display, press </li> <li>(Menu).</li> </ol>                                                                       | Image: Second second second |  |
| 2 Select [Mail] and press<br>(Select).                                                                                                    | Image: Select Guide           Image: Select Guide                                                                                                    |  |
| 3 Select [C-Mail] and press<br>(Select).                                                                                                    | Image: State of the state of the state                |  |
| 4 Select [Create New] and press   (Select).                                                                                                    | Imp     15:00       Imp     15:00       Imp     15:00       Imp     1:0       Imp     1:0       Imp                                                                                                    |  |
| 5 Select [AddressBook]<br>and press (Select).<br>Destination telephone number can be<br>selected from the outgoing/incoming<br>histories or directly entered. | Image: State of the state of the state                |  |

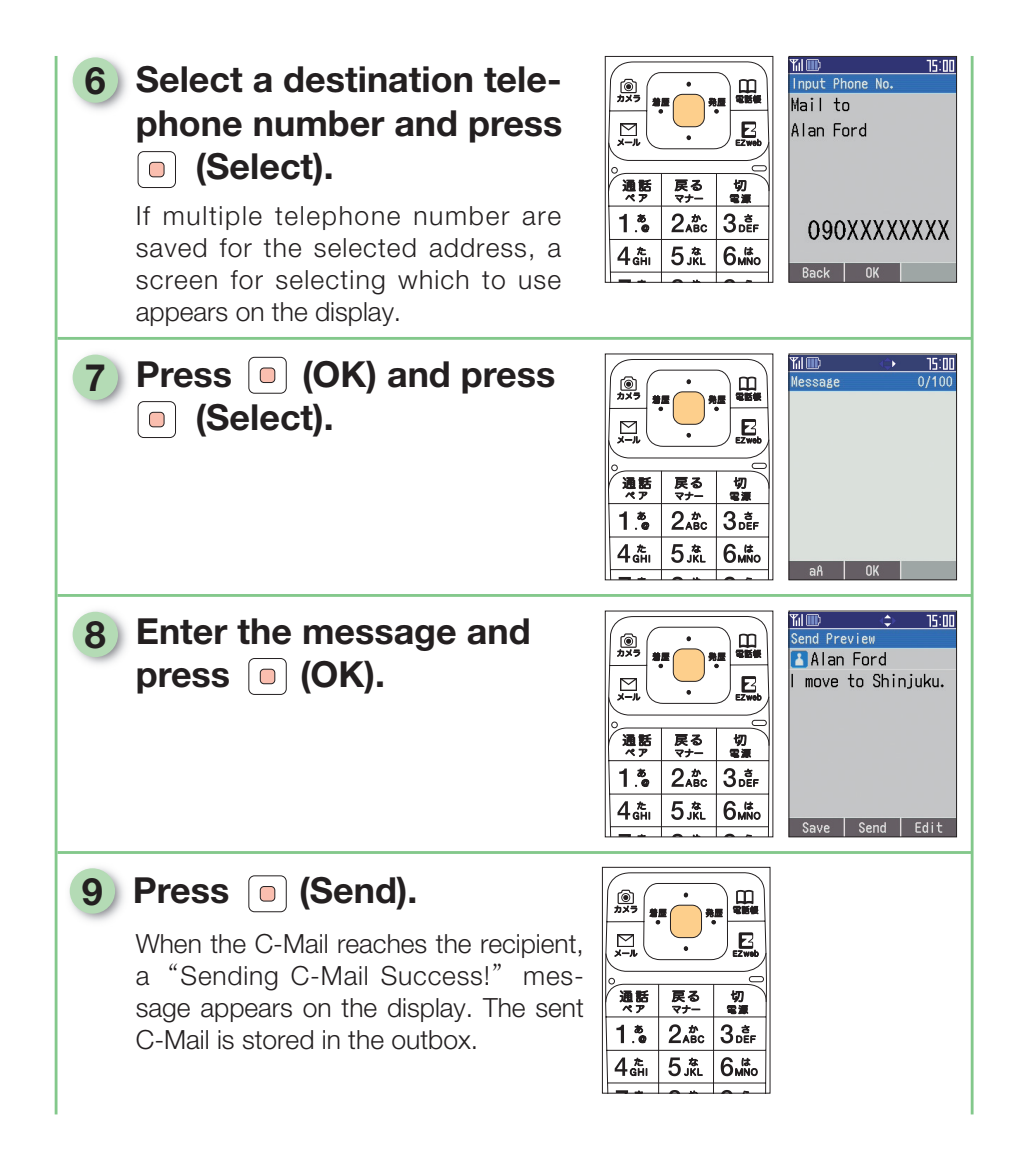

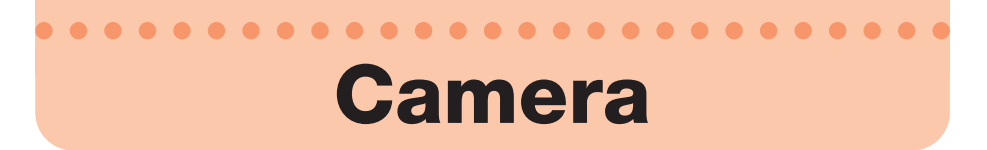

The A1406PT has a built-in camera of an effective 1.35 million pixels that can be used to take still pictures and movies. Captured images can be used as wallpaper for the standby screen or attached to E-Mails.

### What You Can Do with This Camera

#### Captured photos can be used with the A1406PT

Captured photos can be used as wallpaper for the standby screen, set to appear when calls come in and saved in the address book.

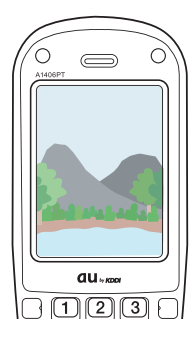

#### Captured photos and movies can be attached to E-Mails

Photos and movies of 300 KB or less can be attached to E-Mails.

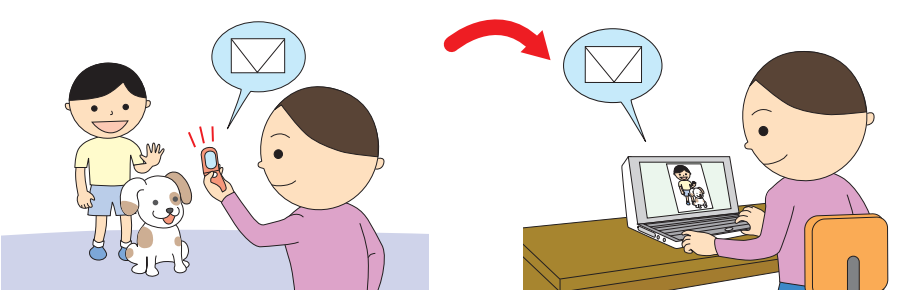

\* E-Mails may require time to send and receive in some areas because of signal conditions.

## • How to Take Pictures and Movies

#### To take beautiful pictures and movies …

#### How to Hold

Hold the cell phone firmly with both hands, being careful not to cover the lens or flash. Keep your elbows tucked in to prevent shaking. When taking still photos, stay still for a short while after hearing the shutter release. Because VGA or SXGA size pictures are saved in landscape format, hold the camera in a horizontal position.

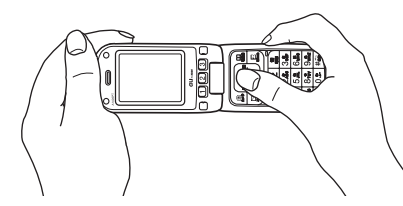

#### **Sizes and Capacity**

Still Picture Sizes, Applications and Capacities

| Size (dot)                      | Application                                         | File size (Number of pictures)                         |
|---------------------------------|-----------------------------------------------------|--------------------------------------------------------|
| ① Photomail size (120 x 160)    | Attachments to E-Mail for<br>sending to cell phones | Approx. 8 KB<br>(Approx. 1076 pictures)                |
| ② Wallpaper size<br>(240 x 320) | Wallpaper for standby screen, etc.                  | Approx. 28 KB<br>(Approx. 639 pictures)                |
| ③ VGA size<br>(640 x 480)       | Viewing on large PC monitor                         | Approx. 80 KB<br>(Approx. 243 pictures)                |
| (4) SXGA size<br>(1280 x 960)   | High quality prints                                 | Approx. 270 KB in normal mode<br>(Approx. 75 pictures) |

#### Movie Sizes

| Size (dot)          | File size (Number of pictures) |
|---------------------|--------------------------------|
| High quality L size | Approx. 150 KB                 |
| (176 x 144)         | (Approx. 130 clips)            |

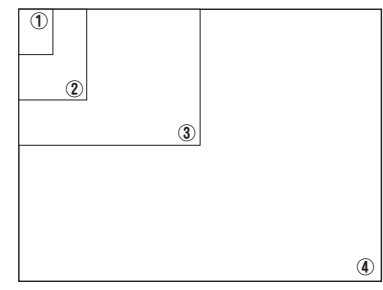

123

- \* The number of pictures is for reference only; the actual capacity will differ according to shooting conditions and the amount of available space in the data folder.
- \* A maximum of 15 sec of video footage can be recorded.

Camera

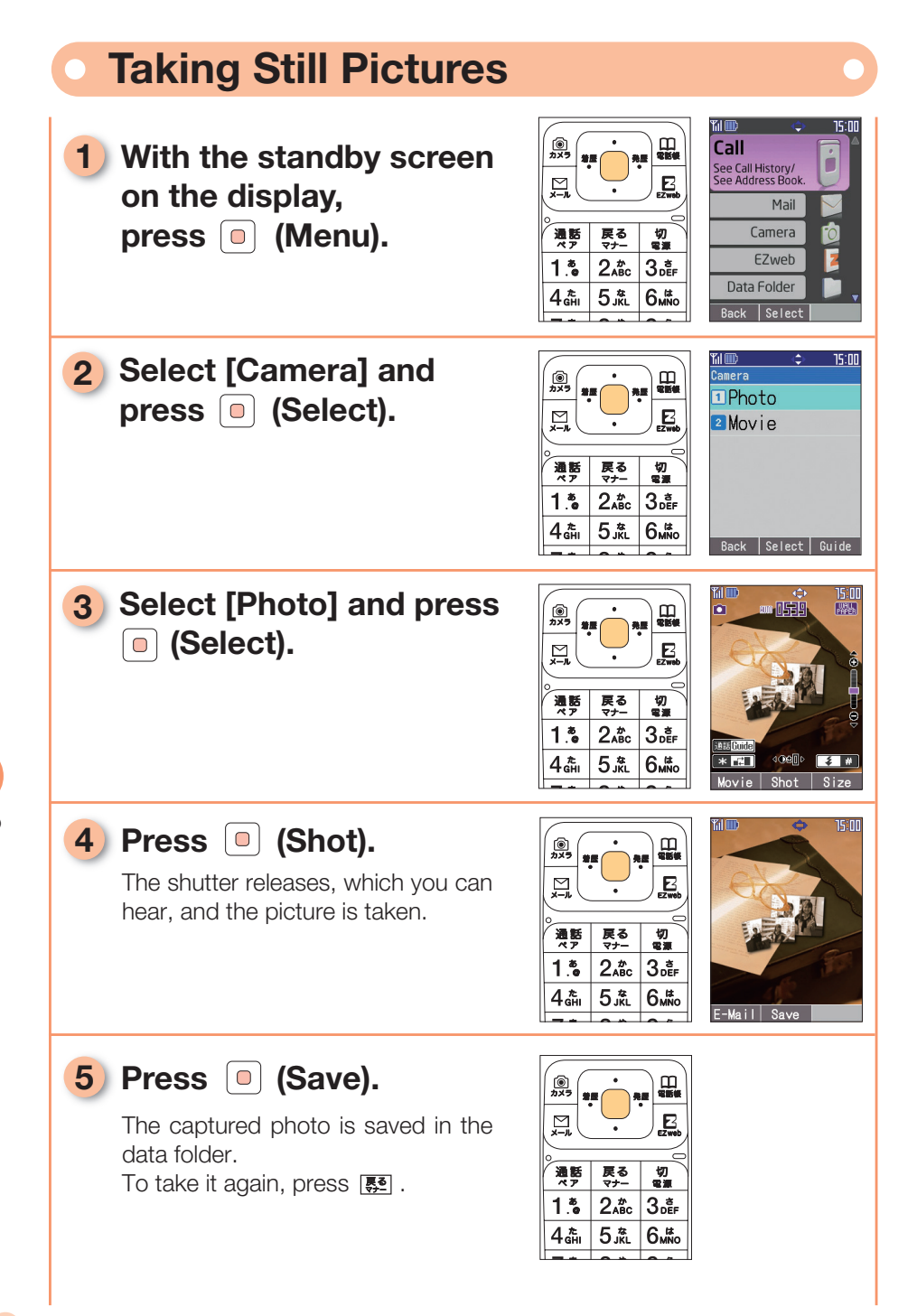

## 

- •The shutter sound is heard even in the manner mode.
- The captured photo is saved in the [My photo] data folder under the date and time of the photo, as follows.
  - A picture taken at 10:30 on August 12, 2006 is named :
  - · Photomail size, Wallpaper size : 060812\_1030~01.
  - (01 is the first serial number of pictures taken at the same time.)
  - · VGA size, SXGA size : 08120001
  - (0001 is the first serial number of pictures taken on the same day.)
- •The minimum shooting distance is 30 cm.

## Attaching Photos or Movies to E-Mail

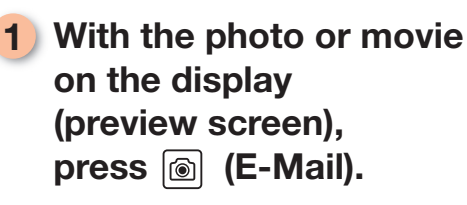

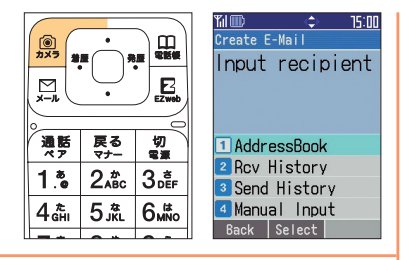

#### Compose and send the E-Mail.

For instructions on composing and sending E-Mail, see step 4 and after "Composing and Sending E-Mail" (p. 47).

### 

•E-Mails may require time to send and receive in some areas because of signal conditions.

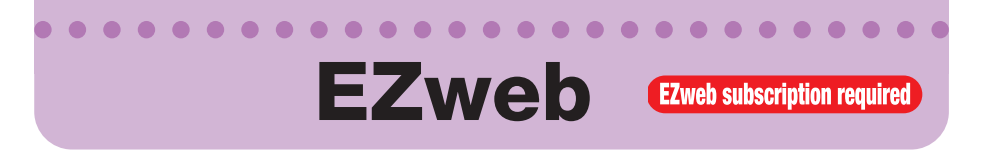

EZweb allows you to use Chaku-Uta<sup>®</sup> (ring tone service) and get the latest news using your cell phone. You must subscribe to EZweb to use the service. If you did not apply for the service when you purchased your phone, contact an au store or an au Customer Service Center.

Before attempting to access EZweb, activate the service as explained in "Activating E-Mail and EZweb" (p. 24).

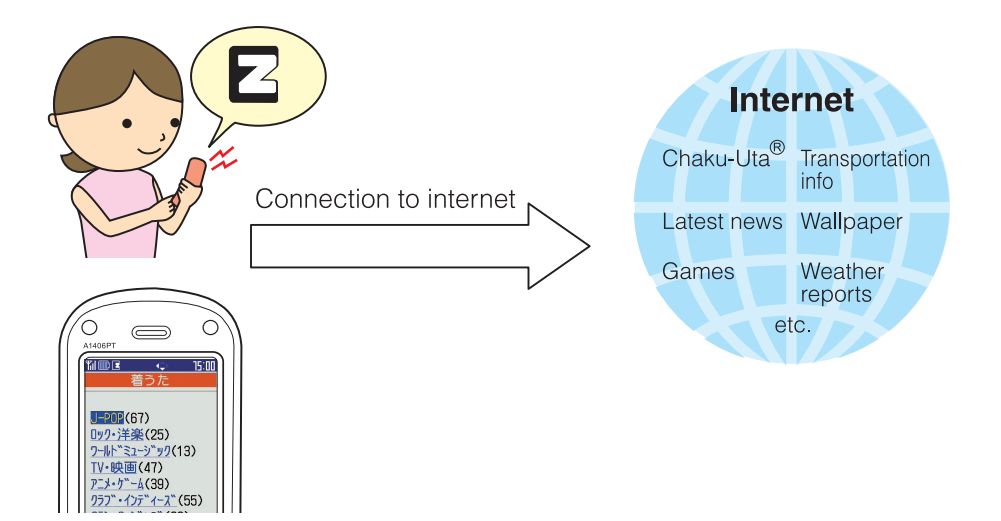

### Accessing the EZweb Top Menu

#### You can access convenient fun sites from the EZweb top menu.

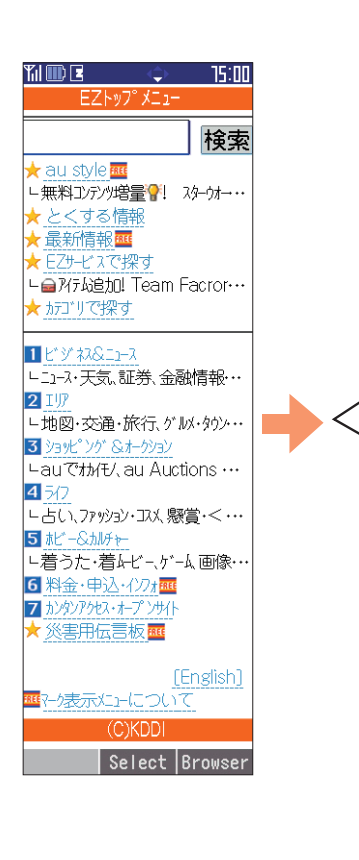

| Keyword search         | Search for info<br>by keyword input                                                        |
|------------------------|--------------------------------------------------------------------------------------------|
| au style               | Intro to info and sites recommended by au                                                  |
| とくする情報                 | Presents and info provided<br>free-of-charge to EZweb<br>subscribers                       |
| 最新情報                   | Easy to view featured info,<br>weather reports, daily info<br>such as horoscopes, etc.     |
| EZサービスで探す              | Recommended convenient and fun EZweb services                                              |
| カテゴリで探す                | Site searches by category                                                                  |
| 1 ビジネス&ニュ−ス            | Latest info such as news,<br>weather and stocks,<br>plus business info                     |
| 2 エリア                  | Regional info such as weather, maps, etc.                                                  |
| 3 ショッピング&オークション        | Shopping info for cell phones,<br>plus auction info on exhibiting<br>and bidding           |
| 4 ライフ                  | Info useful towards lifestyles                                                             |
| 5 ホビー&カルチャー            | Games, horoscopes, music,<br>books and other info on hob-<br>bies and entertainment trends |
| 6 料金・申込・インフォ           | Rating info, application for services, au online manual, au notices                        |
| 7 カンタンアクセス・<br>オープンサイト | Intro to easy access open sites                                                            |
| 災害用伝言板                 | Posting and checking info in a disaster                                                    |
| English                | Intro to English sites                                                                     |
|                        |                                                                                            |

- •Some information sites charge for connection and information.
- Only one example of display layout and content is shown.
- Layouts and content will differ according to site.
- ●The [料金・申込・インフォ] (Rates/Applications/Information) title will change in September 2006.

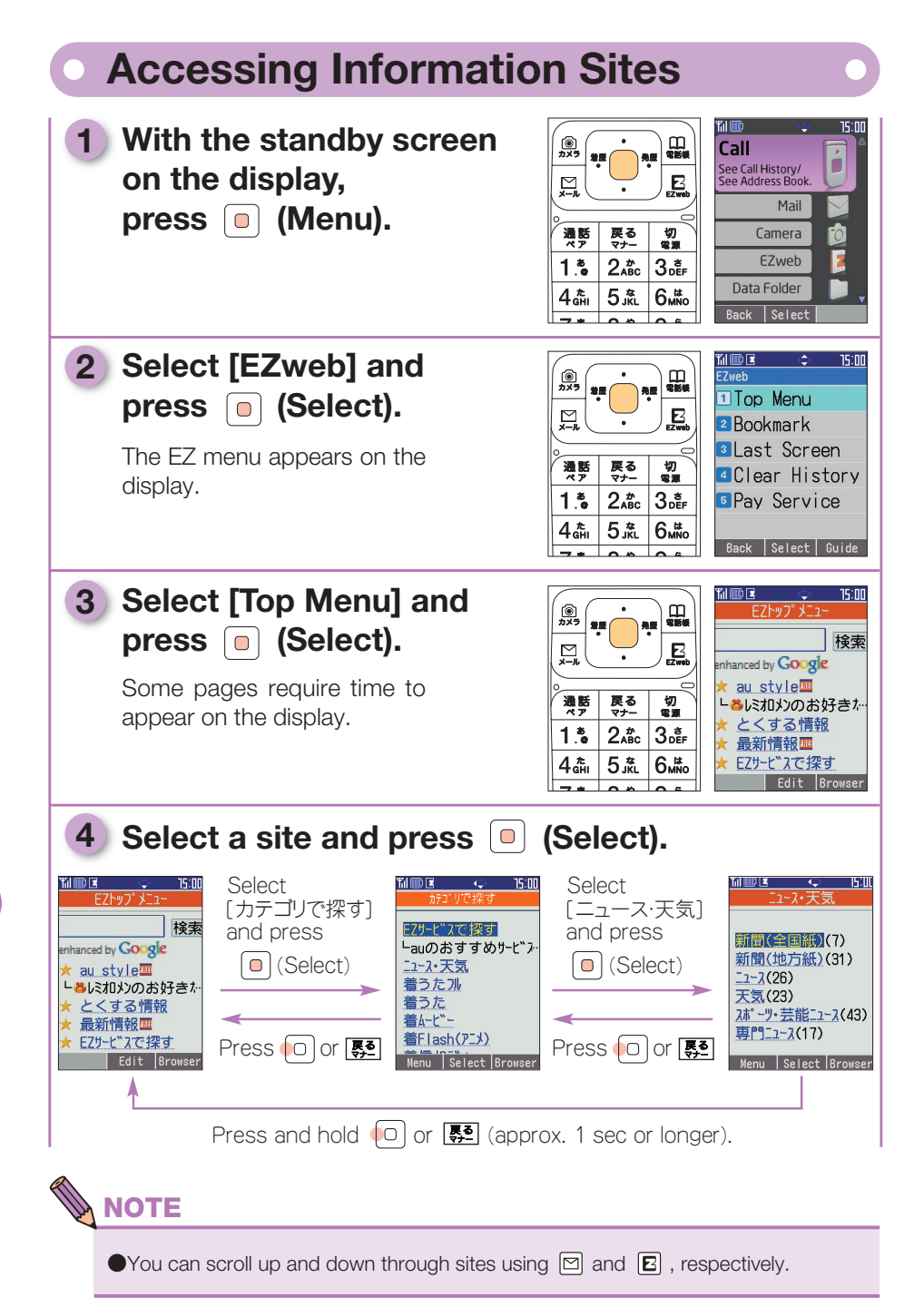

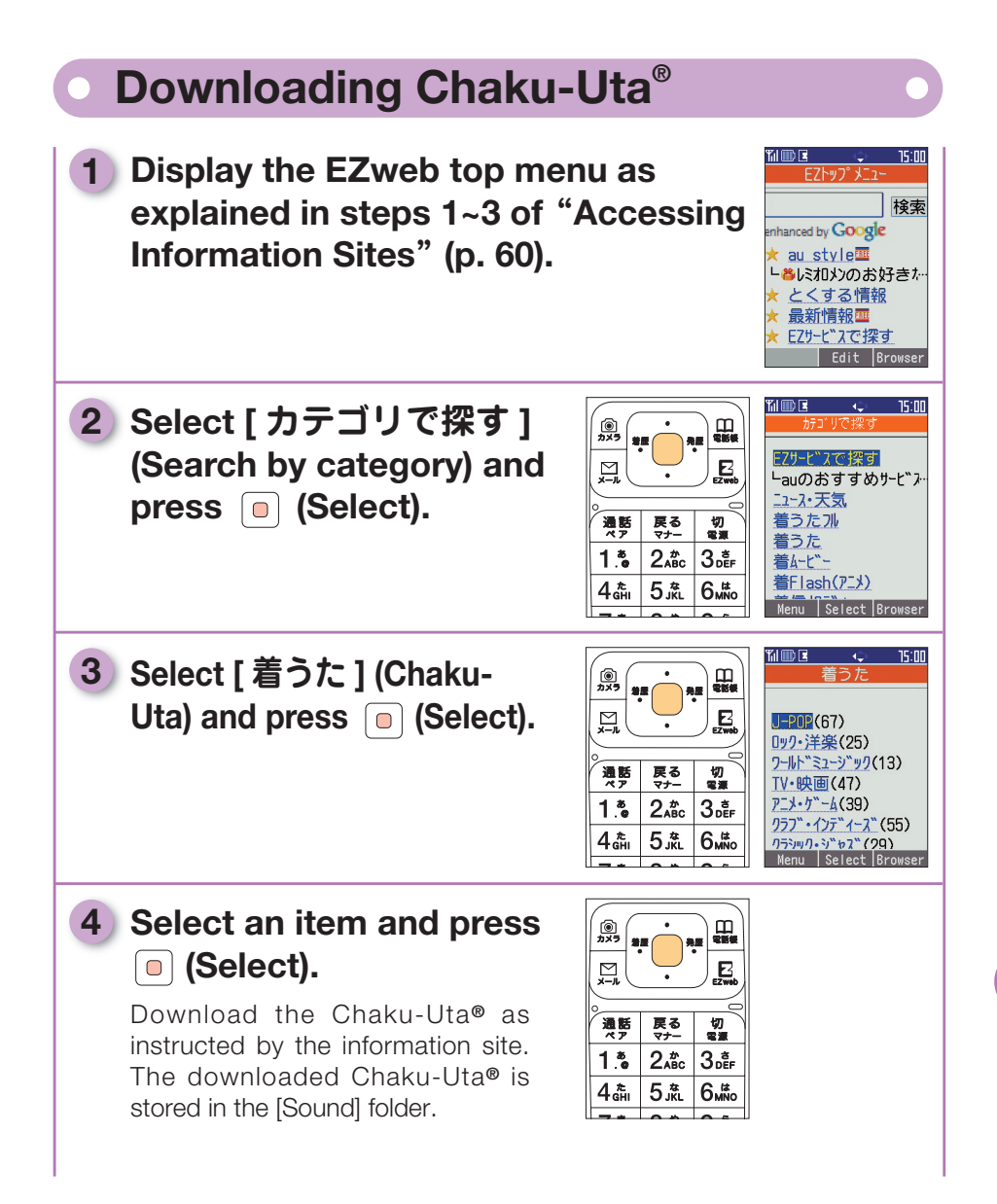

## 

- To set a downloaded Chaku-Uta® as the incoming ring tone
  - 1. With the standby screen on the display, press 
    , select [Settings], press , select [Change Melody], press , select [Ring Tone] and press .
  - Select [Data Folder], press 

     , select [Sound], press 

     , select a Chaku-Uta<sup>®</sup> to set and press
- The download procedures are for reference only. Actual procedures may differ. Follow the instructions appearing on the display.

• An EZ password or Premium EZ password is required to access paid information sites.

- $\cdot$  EZ password : 4-digit number you set when subscribing to paid services the first time
- · Premium EZ password : 4 to 8-digit number you set the first time you use [まとめてau支払い] (Combined au Payment Service). Input one password or the other as instructed by the service.
- These passwords are set when using the services for the first time. Memorize your passwords for future reference.
- Passwords for new subscribers and new EZweb options as of September 2006 are the 4-digit number set by the user on his/her application.
- Connection and information fees are charged when downloading paid content such as Chaku-Uta<sup>®</sup>.
- Wallpaper is downloaded and set as the standby screen by following the procedure above.

# **Other Features**

## Sounding the Safety Buzzer

## The A1406PT has a built-in safety buzzer for use when you are in danger. The buzzer sounds at the loudest volume level.

The buzzer sounds at the loudest volume level when the front button is pressed and held for about 3 sec or longer with the phone closed and the standby screen on the display. To silence the buzzer, open the phone and enter the lock No.

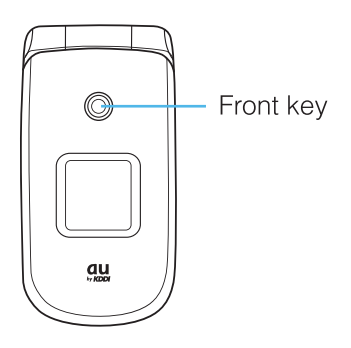

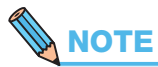

- The safety buzzer is OFF when the cell phone is purchased. To turn it on, it must be set in advance in the normal mode.
- The safety buzzer sounds only when the standby screen is on the display.
- •The safety buzzer continues to sound until silenced, the battery is detached or the battery runs down.

## Remote Auto Lock

If your cell phone is lost or misplaced, someone else can see and steal your personal information. To prevent that from happening, other people can be kept from operating the cell phone by setting the Remote Auto Lock.

#### Trigger Condition of the Remote Auto Lock

The auto lock is set by calling the A1406PT from a registered telephone number within a preset time frame from the time the phone went missing. The trigger condition for the auto lock is set in the normal mode.

#### **Triggering the Remote Auto Lock**

 Call the A1406PT from a registered phone within the time frame set in "Trigger Condition of the Remote Auto Lock".

The remote auto lock triggers and a message about the auto lock scrolls across the display when the set number of calls come in.

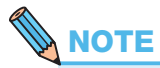

• The remote auto lock does not work if power to the A1406PT is off, if the phone is outside the service area or if the emission off mode is set to on.

## Infrared Communications

In infrared communications, both the sender and recipient must be set up for infrared communications before the sender can send any data. During communications, face the infrared ports toward one another, no more than 20 cm apart, and hold them still.

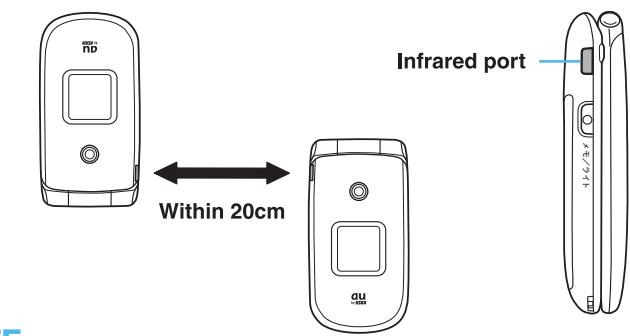

- •Only data reception via infrared communications is possible in the smart mode. Switch to the normal mode to send data.
- Infrared communications are not possible with some devices even though they may support infrared communications.
- Data transmission and reception may not be successful under direct sunlight or fluorescent light.
- •Data transmission and reception may be interrupted if the two facing infrared ports are moved during infrared communications.

# If Trouble Occurs

| Trouble                                   | Check                                                        | Action to take                                                                  | See page |
|-------------------------------------------|--------------------------------------------------------------|---------------------------------------------------------------------------------|----------|
| Power does not come on.                   | Is the battery properly mounted?                             | Properly mount the battery.                                                     | —        |
|                                           | Is the battery charged?                                      | Charge the battery.                                                             | 14       |
|                                           | Did you press and hold<br>(approx. 1 sec or<br>longer).      | Press and hold 📳 (approx.<br>1 sec or longer).                                  | 16       |
| The phone<br>does not ring.               | Is [ ] on the display?                                       | Move the phone to a location where [ I and ] disappears from the display.       | _        |
|                                           | Did you enter the tele-<br>phone number, area<br>code first? | Enter the area code first when calling numbers that are not cell phone numbers. | 28       |
|                                           | Did you press (भ्रष्ट).                                      | Press ()                                                                        | _        |
| Calls do not come in.                     | Is [ ] on the display?                                       | Move the phone to a location where [ 🞯 ] disappears from the display.           | _        |
|                                           | Is the power on?                                             | Press and hold 📳 (approx.<br>1 sec or longer).                                  | 16       |
| The phone<br>does not                     | Is the power on?                                             | Press and hold 📳 (approx.<br>1 sec or longer).                                  | 16       |
| key input.                                | Are the keys locked?                                         | Press and hold (approx. 1 sec<br>or longer), to turn the key lock off.          | _        |
| A warning sounds and the power shuts off. | The battery has run out.                                     | Charge the battery.                                                             | 14       |
| The phone answers calls on its own.       | Is the answering memo<br>on?                                 | Press and hold (approx. 1 sec or longer), to turn the answering memo off.       | 5        |
| I cannot hear the other party's voice?    | Is the volume level too low?                                 | Press oduring a call. This increases the volume.                                | _        |

# Index

#### • A

| Activating E-Mail and EZweb | 24  |
|-----------------------------|-----|
| Address book                | 36  |
| Making calls from the       |     |
| address book                | 40  |
| Saving address book entries | 36  |
| Answering memo              | • 5 |

#### • B

| Battery level | 16 |
|---------------|----|
| Battery pack  | 12 |

#### • C

| Camera                    | 54 |
|---------------------------|----|
| Movie sizes ·····         | 55 |
| Photo sizes               | 55 |
| Taking pictures           | 56 |
| Calling                   | 28 |
| Answering calls           | 29 |
| Making calls ·····        | 28 |
| Returning calls ·····     | 30 |
| Character entry           | 31 |
| Character entry modes     | 31 |
| Character-Key assignment  | 32 |
| Charging the battery pack | 14 |
| C-Mail                    | 51 |
| C-Mail Block              | 51 |
| General information       | 51 |
| Sending                   | 52 |
| Cursor keys/Center key    |    |
| How to use                | 19 |

#### • D

| Desktop holder 12                     |
|---------------------------------------|
| Directly charging the battery pack 15 |
| Disaster bulletin board 8             |
| Drive mode                            |

#### • E

| E-M | ail ·····      | 46  |
|-----|----------------|-----|
|     | Mail filter    | • 7 |
|     | Receiving      | 49  |
|     | Sending        | 47  |
|     | Spam ·····     | • 7 |
| E-M | ail address    | 25  |
|     | Changing       | 26  |
|     | Viewing        | 25  |
| EZw | eb ·····       | 58  |
|     | Chaku-Uta      | 61  |
|     | EZweb top menu | 59  |
|     |                |     |

#### 

| Icons 18,19              | 9 |
|--------------------------|---|
| If trouble occurs        | 6 |
| If you pass the targeted |   |
| character (Back)         | 3 |
| Incom history            | 0 |
| Infrared Communications  | 5 |

#### • K

| Key | assignr | nents | ••••• | ••••  | • • • • • | •••• | ••••• | 17 |
|-----|---------|-------|-------|-------|-----------|------|-------|----|
| Key | names   | ••••• | ••••• | ••••• | •••••     | •••• | ••••• | 13 |

#### • M

|        |      |        | _ |
|--------|------|--------|---|
| Manner | mode | •••••• | 5 |

#### • 0

| One-ring calls ······ 7        |
|--------------------------------|
| One touch keys 3,13            |
| Calling from one touch keys 45 |
| Registering pair numbers in    |
| one touch keys 44              |
| Outgo history 30               |

#### • P

| Pair function                           | 42 |
|-----------------------------------------|----|
| Making calls to pair numbers            | 43 |
| Turning the pair function off           | 42 |
| Registering pair numbers                | 42 |
| Sending E-Mail to pair numbers $\cdots$ | 43 |
|                                         |    |

#### • R

| Remote aut      | o lock | <br>64 |
|-----------------|--------|--------|
| 1 10111010 0.01 |        | ~ .    |

#### • S

| Shutting the power off     | 16 |
|----------------------------|----|
| Signal level               | 16 |
| Smart mode 2,              | 20 |
| Sounding the safety buzzer | 63 |

#### • T

| Turning the power or | 1 16 |
|----------------------|------|
|----------------------|------|

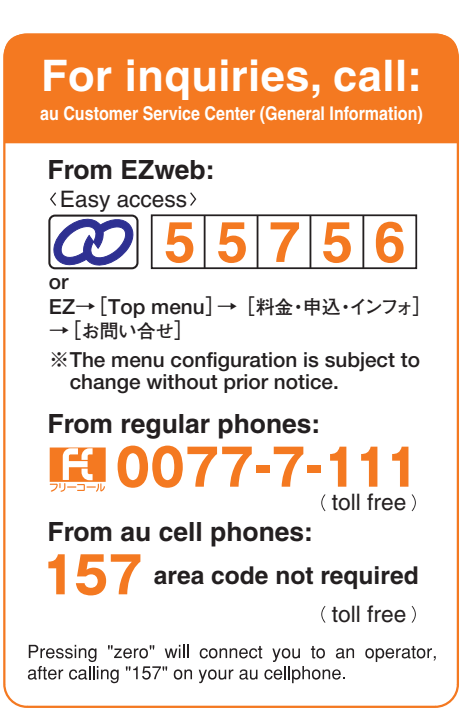

モバイル・リサイクル・ネットワーク

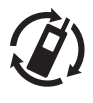

携帯電話・PHSのリサイクルにご協力を。 Cell phone and PHS operators collect and recycle unused telephones, batteries and battery chargers at stores bearing the logo regardless of brand and manufacturer to protect the environment and reuse valuable resources.

Sales: KDDI Corporation / Okinawa Cellular Telephone Company Manufactured by: Pantech&Curitel Communications, Inc. First Edition issued in August 2006